# Oracle® Banking APIs JMS Configuration Multi Entity Guide

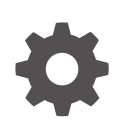

Release 25.1.0.0.0 G28238-01 April 2025

ORACLE

Oracle Banking APIs JMS Configuration Multi Entity Guide, Release 25.1.0.0.0

G28238-01

Copyright © 2006, 2025, Oracle and/or its affiliates.

This software and related documentation are provided under a license agreement containing restrictions on use and disclosure and are protected by intellectual property laws. Except as expressly permitted in your license agreement or allowed by law, you may not use, copy, reproduce, translate, broadcast, modify, license, transmit, distribute, exhibit, perform, publish, or display any part, in any form, or by any means. Reverse engineering, disassembly, or decompilation of this software, unless required by law for interoperability, is prohibited.

The information contained herein is subject to change without notice and is not warranted to be error-free. If you find any errors, please report them to us in writing.

If this is software, software documentation, data (as defined in the Federal Acquisition Regulation), or related documentation that is delivered to the U.S. Government or anyone licensing it on behalf of the U.S. Government, then the following notice is applicable:

U.S. GOVERNMENT END USERS: Oracle programs (including any operating system, integrated software, any programs embedded, installed, or activated on delivered hardware, and modifications of such programs) and Oracle computer documentation or other Oracle data delivered to or accessed by U.S. Government end users are "commercial computer software," "commercial computer software documentation," or "limited rights data" pursuant to the applicable Federal Acquisition Regulation and agency-specific supplemental regulations. As such, the use, reproduction, duplication, release, display, disclosure, modification, preparation of derivative works, and/or adaptation of i) Oracle programs (including any operating system, integrated software, any programs embedded, installed, or activated on delivered hardware, and modifications of such programs), ii) Oracle computer documentation and/or iii) other Oracle data, is subject to the rights and limitations specified in the license contained in the applicable contract. The terms governing the U.S. Government's use of Oracle cloud services are defined by the applicable contract for such services. No other rights are granted to the U.S. Government.

This software or hardware is developed for general use in a variety of information management applications. It is not developed or intended for use in any inherently dangerous applications, including applications that may create a risk of personal injury. If you use this software or hardware in dangerous applications, then you shall be responsible to take all appropriate fail-safe, backup, redundancy, and other measures to ensure its safe use. Oracle Corporation and its affiliates disclaim any liability for any damages caused by use of this software or hardware in dangerous applications.

Oracle®, Java, MySQL, and NetSuite are registered trademarks of Oracle and/or its affiliates. Other names may be trademarks of their respective owners.

Intel and Intel Inside are trademarks or registered trademarks of Intel Corporation. All SPARC trademarks are used under license and are trademarks or registered trademarks of SPARC International, Inc. AMD, Epyc, and the AMD logo are trademarks or registered trademarks of Advanced Micro Devices. UNIX is a registered trademark of The Open Group.

This software or hardware and documentation may provide access to or information about content, products, and services from third parties. Oracle Corporation and its affiliates are not responsible for and expressly disclaim all warranties of any kind with respect to third-party content, products, and services unless otherwise set forth in an applicable agreement between you and Oracle. Oracle Corporation and its affiliates will not be responsible for any loss, costs, or damages incurred due to your access to or use of third-party content, products, or services, except as set forth in an applicable agreement between you and Oracle.

# Contents

#### Preface

| Purpose                     | vi  |
|-----------------------------|-----|
| Audience                    | vi  |
| Documentation Accessibility | vi  |
| Critical Patches            | vi  |
| Diversity and Inclusion     | vii |
| Conventions                 | vii |
| Related Resources           | vii |
| Screenshot Disclaimer       | vii |
| Acronyms and Abbreviations  | vii |

#### 1 Objective and Scope

| 1.1 | Background          | 1-1 |
|-----|---------------------|-----|
| 1.2 | Objective and Scope | 1-1 |

#### 2 JMS Step 1 - Create foreign server in a weblogic server

| 2.1 | .1 Introduction and Definitions 2 |                                                            |     |
|-----|-----------------------------------|------------------------------------------------------------|-----|
|     | 2.1.1                             | Create a JMS Module                                        | 2-1 |
|     | 2.1.2                             | Create a foreign Server                                    | 2-2 |
|     | 2.1.3                             | Configure additional properties for the new foreign server | 2-2 |
|     | 2.1.4                             | Create foreign connection factories                        | 2-3 |
|     | 2.1.5                             | Create foreign destinations                                | 2-3 |

#### 3 JMS Step 2 - How to Create a Simple JMS Queue in Weblogic Server

| 3.1 Intro | 3.1 Introduction and Definitions 3- |      |
|-----------|-------------------------------------|------|
| 3.1.1     | Create a JMS Server                 | 3-3  |
| 3.1.2     | Create a JMS Module                 | 3-5  |
| 3.1.3     | Create a SubDeployment              | 3-7  |
| 3.1.4     | Create a Connection Factory         | 3-9  |
| 3.1.5     | Create a JMS Queue                  | 3-11 |

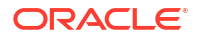

## 4 JMS Creation

| 4.1 | Sample creation of Queue              | 4-1 |
|-----|---------------------------------------|-----|
| 4.2 | Sample Creation of Topic              | 4-3 |
| 4.3 | Sample creation of Connection Factory | 4-5 |

# 5 JMS Configuration

| 5.1 Acc  | ess Functionality                                    | 5-1 |
|----------|------------------------------------------------------|-----|
| 5.1.1    | Regular Access Functionality                         | 5-1 |
| 5.1.2    | Account Access for a particular bucket               | 5-2 |
| 5.1.3    | Account Access in Bulk                               | 5-2 |
| 5.1.4    | Subdeployment View                                   | 5-2 |
| 5.2 Auc  | lit Functionality                                    | 5-2 |
| 5.2.1    | Audit Functionality                                  | 5-3 |
| 5.2.2    | Subdeployment View                                   | 5-3 |
| 5.3 Aut  | hentication Functionality                            | 5-3 |
| 5.3.1    | Authentication Functionality                         | 5-3 |
| 5.3.2    | Subdeployment View                                   | 5-3 |
| 5.4 Ext  | SystemReceiver Functionality                         | 5-4 |
| 5.4.1    | ExtSystemReceiver Functionality                      | 5-4 |
| 5.4.2    | Subdeployment View                                   | 5-4 |
| 5.5 Ext  | SystemSender Functionality                           | 5-4 |
| 5.5.1    | ExtSystemSender Functionality                        | 5-4 |
| 5.5.2    | Subdeployment View                                   | 5-4 |
| 5.6 File | Upload Functionality                                 | 5-4 |
| 5.6.1    | Bulk CMS functionality                               | 5-5 |
| 5.6.2    | BULK PAYMENT FUNCTIONALITY                           | 5-5 |
| 5.6.3    | BULK SCFCM FUNCTIONALITY                             | 5-5 |
| 5.6.4    | BULK Electronic Bill Payment Processing and Approval | 5-5 |
| 5.6.5    | BULK CORPORATE LOAN PROCESSING AND APRROVAL          | 5-6 |
| 5.6.6    | Subdeployment View                                   | 5-6 |
| 5.7 GC   | IF Functionality                                     | 5-6 |
| 5.7.1    | Onboarding Draft updation functionality              | 5-7 |
| 5.7.2    | Access point functionality                           | 5-7 |
| 5.7.3    | Report mapping functionality at GCIF level           | 5-8 |
| 5.7.4    | GCIF onboarding draft functionality                  | 5-8 |
| 5.7.5    | GCIF party functionality                             | 5-8 |
| 5.7.6    | GCIF processing party                                | 5-8 |
| 5.7.7    | GCIF profile creation and updation functionality     | 5-9 |
| 5.7.8    | GCIF report mapping functionality at user level      | 5-9 |
| 5.7.9    | GCIF Rule functionality                              | 5-9 |

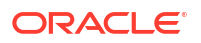

| 5.7.10     | GCIF USER ACCESS functionality                   | 5-10 |
|------------|--------------------------------------------------|------|
| 5.7.11     | GCIF USERGROUP functionality                     | 5-10 |
| 5.7.12     | GCIF User create and update functionality        | 5-10 |
| 5.7.13     | GCIF workflow create functionality               | 5-11 |
| 5.7.14     | GCIF Onboarding Draft cancellation functionality | 5-11 |
| 5.7.15     | Subdeployment View                               | 5-11 |
| 5.8 jpa-ca | ache Functionality                               | 5-12 |
| 5.8.1      | jpa-cache Functionality                          | 5-12 |
| 5.8.2      | Subdeployment View                               | 5-12 |
| 5.9 Multip | ole Transaction Approval Functionality           | 5-12 |
| 5.9.1      | Multiple Transaction Approval Functionality      | 5-12 |
| 5.9.2      | Subdeployment View                               | 5-13 |
| 5.10 Noti  | ficationServer Functionality                     | 5-13 |
| 5.10.1     | NotificationServer Functionality                 | 5-13 |
| 5.10.2     | Subdeployment View                               | 5-14 |
| 5.11 OBF   | PMSystemModule                                   | 5-14 |
| 5.11.1     | OBPMSystemModule                                 | 5-14 |
| 5.11.2     | Subdeployment View                               | 5-14 |
| 5.12 Payı  | ment Functionality                               | 5-14 |
| 5.12.1     | Payment Functionality                            | 5-14 |
| 5.12.2     | Subdeployment View                               | 5-14 |
| 5.13 Polic | cies Functionality                               | 5-14 |
| 5.13.1     | Policies Functionality                           | 5-15 |
| 5.13.2     | Subdeployment View                               | 5-15 |
| 5.14 Rep   | orts Functionality                               | 5-15 |
| 5.14.1     | Reports Functionality                            | 5-15 |
| 5.14.2     | Subdeployment View                               | 5-15 |
| 5.15 UBS   | SystemModule functionality                       | 5-15 |
| 5.15.1     | UBSSystemModule functionality                    | 5-16 |
| 5.15.2     | Subdeployment View                               | 5-16 |
| 5.16 Use   | rGroupUser Functionality                         | 5-16 |
| 5.16.1     | UserGroupUser Functionality                      | 5-16 |
| 5.16.2     | Subdeployment View                               | 5-16 |
| 5.17 Part  | y Movement Report Functionality                  | 5-16 |
| 5.17.1     | Party Movement Report Functionality              | 5-16 |
| 5.17.2     | Subdeployment View                               | 5-17 |
|            |                                                  |      |

#### Index

# Preface

- Purpose
- Audience
- Documentation Accessibility
- Critical Patches
- Diversity and Inclusion
- Conventions
- Related Resources
- Screenshot Disclaimer
- Acronyms and Abbreviations

## Purpose

This guide is designed to help acquaint you with the Oracle Banking Digital Experience application. This guide provides answers to specific features and procedures that the user need to be aware of the module to function successfully.

# Audience

This document is intended for the following audience:

- Customers
- Partners

# **Documentation Accessibility**

For information about Oracle's commitment to accessibility, visit the Oracle Accessibility Program website at http://www.oracle.com/pls/topic/lookup?ctx=acc&id=docacc.

#### Access to Oracle Support

Oracle customer access to and use of Oracle support services will be pursuant to the terms and conditions specified in their Oracle order for the applicable services.

## **Critical Patches**

Oracle advises customers to get all their security vulnerability information from the Oracle Critical Patch Update Advisory, which is available at Critical Patches, Security Alerts and

Bulletins. All critical patches should be applied in a timely manner to ensure effective security, as strongly recommended by Oracle Software Security Assurance.

# **Diversity and Inclusion**

Oracle is fully committed to diversity and inclusion. Oracle respects and values having a diverse workforce that increases thought leadership and innovation. As part of our initiative to build a more inclusive culture that positively impacts our employees, customers, and partners, we are working to remove insensitive terms from our products and documentation. We are also mindful of the necessity to maintain compatibility with our customers' existing technologies and the need to ensure continuity of service as Oracle's offerings and industry standards evolve. Because of these technical constraints, our effort to remove insensitive terms is ongoing and will take time and external cooperation.

## Conventions

The following text conventions are used in this document:

| Convention | Meaning                                                                                                    |
|------------|----------------------------------------------------------------------------------------------------|
| boldface   | Boldface type indicates graphical user<br>interface elements associated with an<br>action, or terms defined in text or the<br>glossary.         |
| italic     | Italic type indicates book titles, emphasis, or<br>placeholder variables for which you supply<br>particular values.                             |
| monospace  | Monospace type indicates commands within<br>a paragraph, URLs, code in examples, text<br>that appears on the screen, or text that you<br>enter. |

## **Related Resources**

For more information on any related features, refer to the following documents:

Oracle Banking APIs Installation Manuals

## Screenshot Disclaimer

Personal information used in the interface or documents is dummy and does not exist in the real world. It is only for reference purposes.

# Acronyms and Abbreviations

The list of the acronyms and abbreviations used in this guide are as follows:

#### Table 1Acronyms and Abbreviations

| Abbreviation | Description         |  |
|--------------|---------------------|--|
| OBAPI        | Oracle Banking APIs |  |

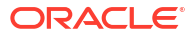

# 1 Objective and Scope

- Background
- Objective and Scope

# 1.1 Background

JMS (Java Message Service) is an API that provides the facility to create, send and read messages. It provides loosely coupled, reliable communication. Messaging enables distributed communication that is loosely coupled. A component sends a message to a destination, and the recipient can retrieve the message from the destination. However, the sender and the receiver do not have to be available at the same time in order to communicate. In fact, the sender does not need to know anything about the receiver; nor does the receiver need to know anything about the sender. The sender and the receiver need to know only which message format and which destination to use.JMS configuration is required to send message (request) to external system and receive processed message (response) from external system.

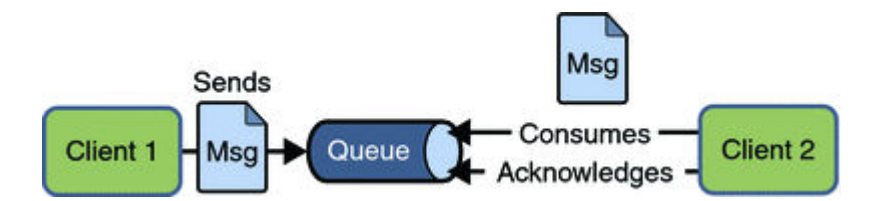

# 1.2 Objective and Scope

Define a common set of messaging concepts and facilities. The scope of this document is to provide steps to configure foreign server for connecting external system using JNDI provider and configure JMS queue to receive data from external system. Foreign server is used to send message to external system with help of JNDI Initial, JNDI connection url, JNDI connection factory and JNDI destination. To configure JMS receiver queue in web logic we have to create JMS server and JMS module. Where JMS module include creation of JMS connection factory, JMS queue and SubDeployment.

# JMS Step 1 - Create foreign server in a weblogic server

• Introduction and Definitions

# 2.1 Introduction and Definitions

A Foreign Server represents a JNDI provider that is outside WebLogic server. It contains information that allows a local WebLogic Server instance to reach a remote JNDI provider, thereby allowing for a number of foreign connection factory and destination objects to be defined on one JNDI directory.

- Create a JMS Module
- Create a foreign Server
- · Configure additional properties for the new foreign server
- Create foreign connection factories
- Create foreign destinations

#### 2.1.1 Create a JMS Module

- Services → Messaging → JMS Modules
- Select New
- Name: HostSystemModule
- Leave the other options empty
- Targets: obapi\_server
- Press Next
- Leave "Would you like to add resources to this JMS system module" unchecked and press **Finish** .

| J             | JMS Modules                                    |                    |                   |        |                   |  |
|---------------|------------------------------------------------|--------------------|-------------------|--------|-------------------|--|
|               | New Delete Showing 1 to 7 of 7 Previous   Next |                    |                   |        |                   |  |
| 🗆 Name 🗞 Type |                                                |                    | Туре              | Scope  | Domain Partitions |  |
|               |                                                | AsyncFailureLogJMS | JMSSystemResource | Global |                   |  |
| (             |                                                | AuditJMS           | JMSSystemResource | Global |                   |  |
| (             |                                                | EndPointJMSModule  | JMSSystemResource | Global |                   |  |
| (             |                                                | extXfaceJMSModule  | JMSSystemResource | Global |                   |  |
|               |                                                | FileUploadJMS      | JMSSystemResource | Global |                   |  |
| (             |                                                | HostSystemModule   | JMSSystemResource | Global |                   |  |
|               |                                                | UBSSystemModule    | JMSSystemResource | Global |                   |  |
|               | New Delete Showing 1 to 7 of 7 Previous Next   |                    |                   |        |                   |  |

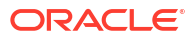

#### 2.1.2 Create a foreign Server

- Services → Messaging → JMS Modules
- Select HostSystemModule and press New
- Select Foreign Server and Next
- Name: ForeignServer (Once you create a foreign server, you cannot rename it. Instead, you must delete it and create another one that uses the new name) and Click **Next** to proceed to the targeting page or click **Finish** to create the foreign server.

| Summary of Resources                           |                |           |                   |             |
|------------------------------------------------|----------------|-----------|-------------------|-------------|
| New Delete Showing 1 to 1 of 1 Previous   Next |                |           |                   |             |
| 🔲 Name 🙈                                       | Туре           | JNDI Name | Subdeployment     | Targets     |
| ForeignServer                                  | Foreign Server | N/A       | Default Targeting | obdx_server |
| New Delete Showing 1 to 1 of 1 Previous Next   |                |           |                   |             |

#### 2.1.3 Configure additional properties for the new foreign server

- Services → Messaging → JMS Modules
- Select HostSystemModule
- Click on ForeignServer
- On the Configuration → General tab
- Enter Following details.
  - JNDI Initial: enter the name of the class that must be instantiated to access the JNDI provider. For example (weblogic.jndi.WLInitialContextFactory)
  - JNDI Connection URL: enter the URL that WebLogic Server uses to contact the JNDI provider. (http://IP:port)
- Click Save.

| Configuration Subdeployment Notes                           |                                                                                                    |                                                                                                    |  |
|-------------------------------------------------------------|----------------------------------------------------------------------------------------------------|----------------------------------------------------------------------------------------------------|--|
| General Destinations C                                      | onnection Factories                                                                                                    |                                                                                                    |  |
| Save                                                        |                                                                                                    |                                                                                                    |  |
| A foreign server represents a<br>number of connection facto | JNDI provider that resides outside a WebLogic Server. It cont<br>ry and destination objects (queues or topics) can be defined o | ains information that allows WebLogic Server to reach the remote JNDI provider. This way, a<br>n one JNDI directory. Use this page to configure a foreign server.                                                                                                    |  |
| 街 Name:                                                     | ForeignServer                                                                                                    | The name of this foreign server. More Info                                                                                                    |  |
| JNDI Initial Context Facto                                  | veblogic.jndi.WLInitialCont                                                                                                    | The name of the class that must be instantiated to access the JNDI<br>provider. This class name depends on the JNDI provider and the vendor<br>that are being used. More Info                                                                                                    |  |
| 전 JNDI Connection URL:                                      | http://mum00aoz.in.oracle.com:6003                                                                                              | The URL that WebLogic Server will use to contact the JNDI provider. The<br>yntax of this URL depends on which JNDI provider is being used. For<br>WebLogic JMS, leave this field blank if you are referencing WebLogic JMS<br>objects within the same cluster. Nore Info                                                                                                    |  |
| JNDI Properties Credentia                                   | I:                                                                                                    | Any Credentials that must be set for the JNDI provider. These Credentials<br>will be part of the properties will be passed directly to the constructor for<br>the JNDI provider's InitialContext class. Note: For secure credential<br>management, use the Credential field. Using the Properties field results in<br>the credential being stored and displayed as originally entered More |  |

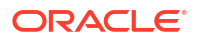

#### 2.1.4 Create foreign connection factories

- Services → Messaging → JMS Modules
- Select HostSystemModule
- Click on ForeignServer
- On the Configuration → Connection Factories tab press New
- Enter Following details
  - Name: enter a name for the foreign connection factory.
  - Local JNDI Name: specify the name that the remote object will be bound to in the local server's JNDI tree and is used to look up the object on the local server.
  - Remote JNDI Name: specify the name of the remote object that will be looked up in the remote JNDI directory.
- Click OK.

| Settings for ForeignConnectionFactory                                                                                                    |                          |                                                                                                    |  |  |  |  |  |
|----------------------------------------------------------------------------------------------------|--------------------------|----------------------------------------------------------------------------------------------------|--|--|--|--|--|
| Configuration Notes                                                                                                    |                          |                                                                                                    |  |  |  |  |  |
| Save                                                                                                    |                          |                                                                                                    |  |  |  |  |  |
| A foreign connection factory is a connection factory that resides on another server instance and is accessible via JNDI. A remote connection factory can be used to refer to another instance of WebLogic Server running in a different cluster or server, or a foreign provider, as long as that provider supports JNDI.<br>Use this page to create a foreign connection factory. |                          |                                                                                                    |  |  |  |  |  |
| 街 Name:                                                                                                    | ForeignConnectionFactory | The name of this foreign connection factory. More Info                                                                                                    |  |  |  |  |  |
| ④ Local JNDI Name:                                                                                                    | HostQCF                  | The name that the remote object will be bound to in the local server's<br>INDI tree. This is the name that should be used to look up the object on<br>the local server. More Info |  |  |  |  |  |
| 街 Remote JNDI Name:                                                                                                    | HostQCF                  | The name of the remote object that will be looked up in the remote JNDI<br>firectory. More Info                                                                                   |  |  |  |  |  |

| Settings for ForeignServer                |  |  |
|-------------------------------------------|--|--|
| Configuration Subdeployment Notes         |  |  |
| General Destinations Connection Factories |  |  |

A foreign connection factory represents a connection factory that resides on another server, and which is accessible via JNDI. A remote connection factory can be used to refer to another instance of WebLogic Server running in a different cluster or server, or a foreign provider, as long as that provider supports JNDI. This page summarizes the foreign connection factories that have been created for this domain.

#### Customize this table

| F | Foreign Connection Factories (Filtered - More Columns Exist) |                          |         |                                     |  |  |  |  |
|---|--------------------------------------------------------------|--------------------------|---------|-------------------------------------|--|--|--|--|
|   | New Delete Showing 1 to 1 of 1 Previous                      |                          |         |                                     |  |  |  |  |
|   | 🗆 Name 🏟 Local JNDI Name Remote JNDI Name                    |                          |         |                                     |  |  |  |  |
|   |                                                              | ForeignConnectionFactory | HostQCF | HostQCF                             |  |  |  |  |
|   | Ne                                                           | W Delete                 |         | Showing 1 to 1 of 1 Previous   Next |  |  |  |  |

#### 2.1.5 Create foreign destinations

- Services → Messaging → JMS Modules
- Select HostSystemModule

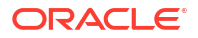

- Click on ForeignServer
- On the Configuration  $\rightarrow$  Destination tab press New
- Enter Following details
  - Name: enter a name for the foreign destination.
  - Local JNDI Name: specify the name that the remote object will be bound to in the local server's JNDI tree and is used to look up the object on the local server.
  - Remote JNDI Name: specify the name of the remote object that will be looked up in the remote JNDI directory.
- Click Ok.

| ettings for ForeignDestination                                                                 |                                                                                                    |                                                                                                    |  |  |  |  |  |
|------------------------------------------------------------------------------------------------|----------------------------------------------------------------------------------------------------|----------------------------------------------------------------------------------------------------|--|--|--|--|--|
| Configuration Notes                                                                            |                                                                                                    |                                                                                                    |  |  |  |  |  |
| Save                                                                                           |                                                                                                    |                                                                                                    |  |  |  |  |  |
| A foreign destination (topic o<br>remote JNDI directory, and t<br>Use this page to configure a | or queue) is a destination on a remote server. When this destination is looked up<br>he object will be returned from that directory.<br>foreign destination. | on the local server, a look-up will be performed automatically on the                                                                                                    |  |  |  |  |  |
| 縃 Name:                                                                                        | ForeignDestination                                                                                                    | The name of this foreign destination. More Info                                                                                                    |  |  |  |  |  |
| 🖞 Local JNDI Name:                                                                             | HostProcess                                                                                                    | The name that the remote object will be bound to in the local server's<br>JNDI tree. This is the name that should be used to look up the object on<br>the local server. More Info |  |  |  |  |  |
| 🔁 Remote JNDI Name:                                                                            | HostProcess                                                                                                    | The name of the remote object that will be looked up in the remote JNDI directory. More Info                                                                                      |  |  |  |  |  |

| Configura                                                                                                    | ation Subdeplo  | oyment Notes         |             |                                   |  |  |
|----------------------------------------------------------------------------------------------------|-----------------|----------------------|-------------|-----------------------------------|--|--|
| General                                                                                                    | Destinations    | Connection Factories |             |                                   |  |  |
| A foreign destination (topic or queue) can be found on a remote server. When this destination is looked up on the local server, a look-up will be performed automatically on the remote JNDI directory, and the object will be returned from that directory.<br>This page summarizes the foreign destinations that have been created for this domain. |                 |                      |             |                                   |  |  |
| New                                                                                                    | Delete          |                      |             | Showing 1 to 1 of 1 Previous Next |  |  |
| □     Name ↔     Local JNDI Name                                                                                                    |                 |                      |             |                                   |  |  |
| E Fore                                                                                                    | eignDestination |                      | HostProcess | HostProcess                       |  |  |
| New Delete Showing 1 to 1 of 1 Previous   Next                                                                                                    |                 |                      |             |                                   |  |  |
|                                                                                                    |                 |                      |             |                                   |  |  |

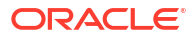

# JMS Step 2 - How to Create a Simple JMS Queue in Weblogic Server

#### Introduction and Definitions

A JMS queue in Weblogic Server is associated with a number of additional resources:

# 3.1 Introduction and Definitions

A JMS queue in Weblogic Server is associated with a number of additional resources:

#### **JMS Server**

A JMS server acts as a management container for resources within JMS modules. Some of its responsibilities include the maintenance of persistence and state of messages and subscribers. A JMS server is required in order to create a JMS module.

#### JMS Module

A JMS module is a definition which contains JMS resources such as queues and topics. A JMS module is required in order to create a JMS queue.

#### Subdeployment

JMS modules are targeted to one or more WLS instances or a cluster. Resources within a JMS module, such as queues and topics are also targeted to a JMS server or WLS server instances. A subdeployment is a grouping of targets. It is also known as advanced targeting.

#### **Connection Factory**

A connection factory is a resource that enables JMS clients to create connections to JMS destinations.

#### JMS Queue

A JMS queue (as opposed to a JMS topic) is a point-to-point destination type. A message is written to a specific queue or received from a specific queue.

The objects used in this example are:

#### Table 3-1

| Object Name           | Туре               |
|-----------------------|--------------------|
| ExtXfaceJMSServer     | JMS Server         |
| extXfaceJMSModule     | JMS Module         |
| extXfaceSubdeployment | Subdeployment      |
| ReceiverQCF           | Connection Factory |
| ReceiverQueue         | JMS Queue          |

 Configuration Steps-The following steps are done in the WebLogic Server Console, beginning with the left-hand navigation menu. Create Persistent store-

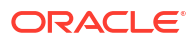

- Here you have to Create a new persistent store (Once the persistent store is created that can be used for both sender and receiver serever. Hence there is no nedd to create a different persistent store for two different servers.) Hence Before creating a JMS server you need to create the Persistent store if its not already created. Follow the steps shown below for creating a persistent store.
- Select Services → Persistent Stores.

First Select Lock & Edit as shown-

| ORACLE WebLogic Server Ad                                                   |
|-----------------------------------------------------------------------------|
| Change Center                                                               |
| View changes and restarts                                                   |
| Click the Lock & Edit button to modify, add or delete items in this domain. |
| Lock & Edit                                                                 |
| Release Configuration                                                       |
|                                                                             |

• Select new and the select create FileStore from the list as shown below-

| Persistent Stores                                |           |              |        |                   |  |  |  |
|--------------------------------------------------|-----------|--------------|--------|-------------------|--|--|--|
| New Delete Showing 1 to 6 of 6 Previous   Nex    |           |              |        |                   |  |  |  |
| Create FileStore                                 | Туре      | Target       | Scope  | Domain Partitions |  |  |  |
| Create ReplicatedStore (Exalogic)                | FileStore | obdx_server1 | Global |                   |  |  |  |
| Auditrilestore                                   | FileStore | obdx_server1 | Global |                   |  |  |  |
| EndPointFS                                       | FileStore | obdx_server1 | Global |                   |  |  |  |
| FileUploadFileStore                              | FileStore | obdx_server1 | Global |                   |  |  |  |
| mds-owsm                                         | FileStore |              | Global |                   |  |  |  |
| ReportsFileStore                                 | FileStore | obdx_server1 | Global |                   |  |  |  |
| New   Delete Showing 1 to 6 of 6 Previous   Next |           |              |        |                   |  |  |  |

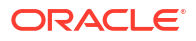

- Give the name of the filestore. Example- EndPointFS and the Directory location, example /scratch/obapi/wls. Directory location field is optional and the path given above is just an example, it may vary according to the server.
- Click Next.
- · Select the target server as shown in following snapshot-

| ORACLE WebLogic Server Administration Console 12c |                                                                                                    |  |  |  |  |  |
|---------------------------------------------------|----------------------------------------------------------------------------------------------------|--|--|--|--|--|
| Change Center                                     | 🏦 Home Log Out Preferences 🚈 Record Help                                                                                                    |  |  |  |  |  |
| View changes and restarts                         | Home >Summary of Services >Summary of Persistent Stores >Summary of Services >Summary of Persistent Stores >EndPointFS >Summary of Persistent Stores       |  |  |  |  |  |
| No pending changes exist. Click the Release       | Create a New File Store                                                                                                    |  |  |  |  |  |
| domain.                                           | Back Next Cancel                                                                                                    |  |  |  |  |  |
| Release Configuration                             | JMS File Store Targets                                                                                                    |  |  |  |  |  |
| Domain Structure                                  | This page indicates on which WebLogic Server instances or clusters the jms file store is accessible. Only applications that have been deployed to the sele |  |  |  |  |  |
| obdx_domain                                       | When you target all or part of a cluster, the Administration Console initiates a two-phase deployment. In general, such a deployment ensures that if the   |  |  |  |  |  |
| Environment<br>──Deployments                      | Select a server instance for this file store.                                                                                                    |  |  |  |  |  |
| E-Services                                        | Target: obdx_server v                                                                                                    |  |  |  |  |  |
| Persistent Stores     Foreign JNDI Providers      | Back Next Finish Cancel                                                                                                    |  |  |  |  |  |
| Work Contexts                                     |                                                                                                    |  |  |  |  |  |

- Click Finish.
- Create a JMS Server
- Create a JMS Module
- Create a SubDeployment
- Create a Connection Factory
- Create a JMS Queue

#### 3.1.1 Create a JMS Server

Services → Messaging → JMS Servers

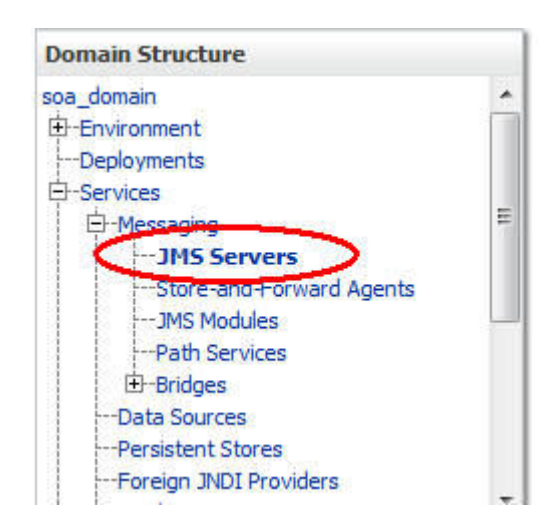

Select New

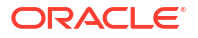

JMS Servers (Filtered - More Columns Exist)

| Ne | New Delete Showing 1 to 6 of 6 Previous   Next                               |                          |              |                |        |        |                   |
|----|------------------------------------------------------------------------------|--------------------------|--------------|----------------|--------|--------|-------------------|
|    | Name 🚕                                                                       | Persistent Store         | Target       | Current Target | Health | Scope  | Domain Partitions |
|    | AsyncFailureLogJMSServer                                                     | AsyncFailureLogFileStore | obdx_server1 | obdx_server1   |        | Global |                   |
|    | AuditJMSServer                                                               | AuditFileStore           | obdx_server1 | obdx_server1   |        | Global |                   |
|    | ExtxfaceReceiverServer                                                       | EndPointFS               | obdx_server1 | obdx_server1   |        | Global |                   |
|    | ExtxfaceSenderServer                                                         | EndPointFS               | obdx_server1 | obdx_server1   |        | Global |                   |
|    | FileUploadJMSServer                                                          | FileUploadFileStore      | obdx_server1 | obdx_server1   |        | Global |                   |
|    | ReportsJMSServer                                                             | ReportsFileStore         | obdx_server1 | obdx_server1   |        | Global |                   |
| Ne | New         Delete         Showing 1 to 6 of 6         Previous         Next |                          |              |                |        |        |                   |

- Name: Give name as for example- ExtxfaceReceiverServer.
- After naming the server Click **Next** as shown in following example screenshot.

| Create a New JMS Server                                                   |                                                                      |  |  |  |  |
|---------------------------------------------------------------------------|----------------------------------------------------------------------|--|--|--|--|
| Back Next Finish Cancel                                                   |                                                                      |  |  |  |  |
| JMS Server Properties                                                     |                                                                      |  |  |  |  |
| The following properties will be used to i<br>* Indicates required fields | dentify your new JMS Server.                                         |  |  |  |  |
| What would you like to name your new JM                                   | IS server?                                                           |  |  |  |  |
| 借 * Name:                                                                 | ExtxfaceReceiverServer                                               |  |  |  |  |
| Would you like this new JMS server to be                                  | restricted to a specific resource group template or resource group ? |  |  |  |  |
| Scope: Global •                                                           |                                                                      |  |  |  |  |
| Back Next Finish Cancel                                                   |                                                                      |  |  |  |  |

- **Persistent Store**: Select the name Persistent store from the dropdown list which was created in the previous step. Example-EndPointFS.
- Click Next.

| Create a New JMS Server                |             |                    |  |  |  |  |
|----------------------------------------|-------------|--------------------|--|--|--|--|
| Back Next Finish Cancel                |             |                    |  |  |  |  |
| Select Persistent Store                |             |                    |  |  |  |  |
| Specify a persistent store for the new | JMS server. |                    |  |  |  |  |
| Persistent Store:                      | EndPointFS  | Create a New Store |  |  |  |  |
| Back Next Finish Cancel                |             |                    |  |  |  |  |

- **Target**: Target should Point to the **Weblogic server cluster** as in this case target is set to **obapi\_server1** cluster. (Or any other available cluster).
- Click Finish.

#### The JMS server should now be visible in the list.

| 45   | Servers (Filtered - More Colu               | mns Exist)                             |                   |                |        |        |                               |
|------|---------------------------------------------|----------------------------------------|-------------------|----------------|--------|--------|-------------------------------|
| lick | the <i>Lock &amp; Edit</i> button in the Cl | nange Center to activate all the butto | ons on this page. |                |        |        |                               |
| Ne   | w Delete                                    |                                        |                   |                |        | Sho    | wing 1 to 6 of 6 Previous   N |
|      | Name 🚕                                      | Persistent Store                       | Target            | Current Target | Health | Scope  | Domain Partitions             |
|      | AsyncFailureLogJMSServer                    | AsyncFailureLogFileStore               | obdx_server1      | obdx_server1   |        | Global |                               |
|      | AuditJMSServer                              | AuditFileStore                         | obdx_server1      | obdx_server1   |        | Global |                               |
|      | ExtxfaceReceiverServer                      | EndPointFS                             | obdx_server1      | obdx_server1   |        | Global |                               |
|      | ExtxfaceSenderServer                        | EndPointFS                             | obdx_server1      | obdx_server1   |        | Global |                               |
|      | FileUploadJMSServer                         | FileUploadFileStore                    | obdx_server1      | obdx_server1   |        | Global |                               |
|      | Reports MSServer                            | ReportsFileStore                       | obdx_server1      | obdx_server1   |        | Global |                               |

#### 3.1.2 Create a JMS Module

• Services  $\rightarrow$  Messaging  $\rightarrow$  JMS Modules.

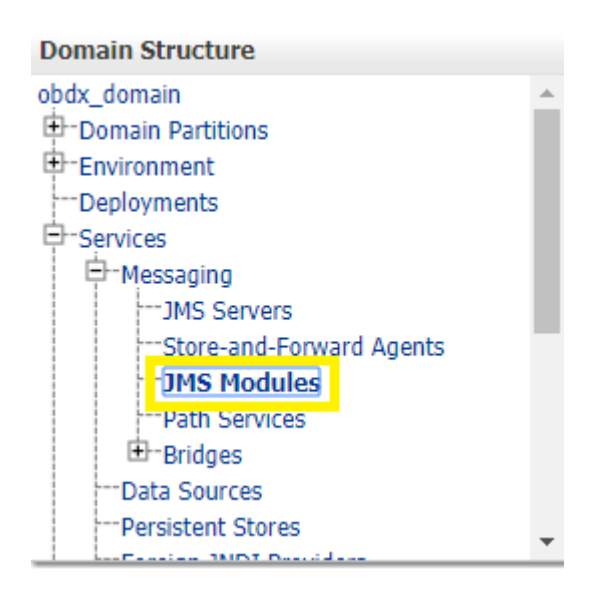

Select New.

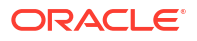

| Customize this table |                         |                   |        |                                     |  |
|----------------------|-------------------------|-------------------|--------|-------------------------------------|--|
| MS<br>Ne             | Modules                 |                   |        | Showing 1 to 9 of 9 Previous   Next |  |
|                      | Name 🙈                  | Туре              | Scope  | Domain Partitions                   |  |
|                      | AsyncFailureLogJMS      | JMSSystemResource | Global |                                     |  |
|                      | AuditJMS                | JMSSystemResource | Global |                                     |  |
|                      | ExtxfaceReceiverModule  | JMSSystemResource | Global |                                     |  |
|                      | ExtxfaceReceiverModule2 | JMSSystemResource | Global |                                     |  |
|                      | ExtxfaceSenderModule    | JMSSystemResource | Global |                                     |  |
|                      | ExtxfaceSenderModule2   | JMSSystemResource | Global |                                     |  |
|                      | FileUploadJMS           | JMSSystemResource | Global |                                     |  |
|                      | ReportsJMSModule        | JMSSystemResource | Global |                                     |  |
|                      | UBSSystemModule         | JMSSystemResource | Global |                                     |  |
| Ne                   | N Delete                |                   |        | Showing 1 to 9 of 9 Previous   Next |  |

- Name: Provide name for JMS Module.
- Leave the other options empty.
- Click Next.

| What would you like to name your Sy   | stem Module?                                                                                |
|---------------------------------------|---------------------------------------------------------------------------------------------|
| * Name:                               | ExtxfaceReceiverModule                                                                      |
| Would you like this new JMS System    | Module to be restricted to a specific resource group template or resource group ?           |
| Scope:                                | Global •                                                                                    |
| What would you like to name the des   | criptor file name? If you do not provide a name, a default will be assigned.                |
| Descriptor File Name:                 |                                                                                             |
| Where would like to place the descrip | tor for this System Module, relative to the jms configuration sub-directory of your domain? |
| Location In Domain:                   |                                                                                             |
| Back Next Finish Cancel               |                                                                                             |

- Targets: obapi\_Cluster(or choose any other clusters available).
- Press Next.

| Servers                                                                                                    |  |
|----------------------------------------------------------------------------------------------------|--|
| AdminServer                                                                                                    |  |
| Clusters                                                                                                    |  |
| <ul> <li>obdx_cluster</li> <li>All servers in the cluster</li> <li>Part of the cluster</li> <li>ohdx server1</li> </ul> |  |

Leave "Would you like to add resources to this JMS system module" unchecked and press Finish .

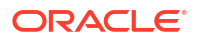

#### Customize this table

| New Delete Showing 1 to 9 of 9 Previous |                   |        |                                    |  |  |
|-----------------------------------------|-------------------|--------|------------------------------------|--|--|
| 🗋 Name 🙈                                | Туре              | Scope  | Domain Partitions                  |  |  |
| AsyncFailureLogJMS                      | JMSSystemResource | Global |                                    |  |  |
| AuditJMS                                | JMSSystemResource | Global |                                    |  |  |
| ExtxfaceReceiverModule                  | JMSSystemResource | Global |                                    |  |  |
| ExtxfaceReceiverModule2                 | JMSSystemResource | Global |                                    |  |  |
| ExtxfaceSenderModule                    | JMSSystemResource | Global |                                    |  |  |
| ExtxfaceSenderModule2                   | JMSSystemResource | Global |                                    |  |  |
| FileUploadJMS                           | JMSSystemResource | Global |                                    |  |  |
| ReportsJMSModule                        | JMSSystemResource | Global |                                    |  |  |
| UBSSystemModule                         | JMSSystemResource | Global |                                    |  |  |
| New Delete                              | ·                 | ·      | Showing 1 to 9 of 9 Previous   New |  |  |

## 3.1.3 Create a SubDeployment

A subdeployment is not necessary for the JMS queue to work, but it allows you to easily target subcomponents of the JMS module to a single target or group of targets. We will use the subdeployment in this example to target the following connection factory and JMS queue to the JMS server we created earlier.

- Services → Messaging → JMS Modules.
- Select ExtxfaceReceiverModule.

| MS | Modules                 |                   |        |                                     |
|----|-------------------------|-------------------|--------|-------------------------------------|
| Ne | v Delete                |                   |        | Showing 1 to 9 of 9 Previous   Next |
|    | Name 🙈                  | Туре              | Scope  | Domain Partitions                   |
|    | AsyncFailureLogJMS      | JMSSystemResource | Global |                                     |
|    | AuditJMS                | JMSSystemResource | Global |                                     |
|    | ExtxfaceReceiverModule  | JMSSystemResource | Global |                                     |
|    | ExtxfaceReceiverModule2 | JMSSystemResource | Global |                                     |
|    | ExtxfaceSenderModule    | JMSSystemResource | Global |                                     |
|    | ExtxfaceSenderModule2   | JMSSystemResource | Global |                                     |
|    | FileUploadJMS           | JMSSystemResource | Global |                                     |
|    | ReportsJMSModule        | JMSSystemResource | Global |                                     |
|    | UBSSystemModule         | JMSSystemResource | Global |                                     |

• Select the Subdeployments tab and click New.

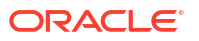

| Setting                       | s for Ext                                        | xfaceReceiverModu                                                  | le                         |                            |                       |                                                                                                    |                                                     |
|-------------------------------|--------------------------------------------------|--------------------------------------------------------------------|----------------------------|----------------------------|-----------------------|----------------------------------------------------------------------------------------------------|-----------------------------------------------------|
| Config                        | uration                                          | Subdeployments                                                     | Targets                    | Security                   | Notes                 |                                                                                                    |                                                     |
| This<br>facto<br>Cust<br>Subd | page disp<br>rries) are<br>tomize ti<br>leployme | lays subdeployments o<br>grouped and targeted<br>nis table<br>unts | created for<br>to a server | a JMS syste<br>resource (s | m module<br>uch as JM | e. A subdeployment is a mechanism by which JMS modul<br>IS servers, server instances, or cluster). | e resources (such as queues, topics, and connection |
| Nev                           | New Delete Showing 1 to 1 of 1 Previous   Next   |                                                                    |                            |                            |                       |                                                                                                    |                                                     |
|                               | Name 4                                           | \$                                                                 |                            |                            | R                     | lesources                                                                                          | Targets                                             |
|                               | Extxface                                         | ReceiverSubDep                                                     |                            |                            | Ð                     | xtxfaceReceiverQueue                                                                               | ExtxfaceReceiverServer                              |
| Nev                           | Dele                                             | te                                                                 |                            |                            |                       |                                                                                                    | Showing 1 to 1 of 1 Previous   Next                 |

- Subdeployment Name: give subdeployment name. example- ExtxfaceReceiverSubDep
- Press Next.

| Create a New Subdeployment                                                                  |                        |  |
|---------------------------------------------------------------------------------------------|------------------------|--|
| Back Next Finish Cancel                                                                     |                        |  |
| Subdeployment Properties                                                                    |                        |  |
| The following properties will be used to identify your new s<br>* Indicates required fields | deployment.            |  |
| * Subdeployment Name:                                                                       | ExtxfaceReceiverSubDep |  |
| Back Next Finish Cancel                                                                     |                        |  |

- Here you can select the target(s) for the subdeployment. You can choose either Servers (i.e. WebLogic managed servers, such as the **obapi\_server**) or JMS Servers such as the JMS Server created earlier. As the purpose of our subdeployment in this example is to target a specific JMS server, we will choose the JMS Server option.
- Press Finish.

#### Targets

Please select targets for the Subdeployment

| Clusters                                                                                                    |  |  |  |
|----------------------------------------------------------------------------------------------------|--|--|--|
| <ul> <li>obdx_cluster</li> <li>All servers in the cluster</li> <li>Part of the cluster</li> <li>obdx_server1</li> </ul> |  |  |  |
| JMS Servers                                                                                                    |  |  |  |
| AsyncFailureLogJMSServer                                                                                                |  |  |  |
| AuditJMSServer                                                                                                    |  |  |  |
| ExtxfaceReceiverServer                                                                                                  |  |  |  |
| ExtxfaceSenderServer                                                                                                    |  |  |  |
| FileUploadJMSServer                                                                                                    |  |  |  |
| ReportsJMSServer                                                                                                    |  |  |  |
| Back Next Finish Cancel                                                                                                 |  |  |  |

# 3.1.4 Create a Connection Factory

- Services → Messaging → JMS Modules
- Select ExtxfaceReceiverModule and press New.

| New Delete Showing 1 to 9 of 9 Previous   N |                         |                   |        |                   |  |  |
|---------------------------------------------|-------------------------|-------------------|--------|-------------------|--|--|
| )                                           | Name 🏟                  | Туре              | Scope  | Domain Partitions |  |  |
| D                                           | AsyncFailureLogJMS      | JMSSystemResource | Global |                   |  |  |
| )                                           | AuditJMS                | JMSSystemResource | Global |                   |  |  |
| D                                           | ExtxfaceReceiverModule  | JMSSystemResource | Global |                   |  |  |
| D                                           | ExtxfaceReceiverModule2 | JMSSystemResource | Global |                   |  |  |
| 0                                           | ExtxfaceSenderModule    | JMSSystemResource | Global |                   |  |  |
| 0                                           | ExtxfaceSenderModule2   | JMSSystemResource | Global |                   |  |  |
| ]                                           | FileUploadJMS           | JMSSystemResource | Global |                   |  |  |
| )                                           | ReportsJMSModule        | JMSSystemResource | Global |                   |  |  |
|                                             | UBSSystemModule         | JMSSystemResource | Global |                   |  |  |

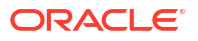

Customize this table

| Summary of Resources                           |                                                |                    |                        |                        |                        |  |
|------------------------------------------------|------------------------------------------------|--------------------|------------------------|------------------------|------------------------|--|
| Nev                                            | New Delete Showing 1 to 2 of 2 Previous   Next |                    |                        |                        |                        |  |
|                                                | Name 🙈                                         | Туре               | JNDI Name              | Subdeployment          | Targets                |  |
|                                                | ExtxfaceReceiverQCF                            | Connection Factory | ExtSystemReceiverQCF   | Default Targeting      | obdx_server1           |  |
|                                                | ExtxfaceReceiverQueue                          | Queue              | ExtSystemReceiverQueue | ExtxfaceReceiverSubDep | ExtxfaceReceiverServer |  |
| New Delete Showing 1 to 2 of 2 Previous   Next |                                                |                    |                        |                        |                        |  |

#### • Select Connection Factory and click Next.

| Create a New JMS System Module Resource                                                                                                    |                                                                                                    |  |  |  |  |  |  |
|----------------------------------------------------------------------------------------------------|----------------------------------------------------------------------------------------------------|--|--|--|--|--|--|
| Back Next Finish Cancel                                                                                                    | Back Next Finish Cancel                                                                                                    |  |  |  |  |  |  |
| Choose the type of resource you want to create.                                                                                                    |                                                                                                    |  |  |  |  |  |  |
| Use these pages to create resources in a JMS system module, such as queues, topics, t                                                                                                    | emplates, and connection factories.                                                                                                    |  |  |  |  |  |  |
| Depending on the type of resource you select, you are prompted to enter basic informa<br>connection factories, distributed queues and topics, foreign servers, and JMS SAF desti<br>can also associate targetable resources with subdeployments, which is an advanced me | Depending on the type of resource you select, you are prompted to enter basic information for creating the resource. For targetable resources, like stand-alone queues and topics, connection factories, distributed queues and topics, foreign servers, and JMS SAF destinations, you can also proceed to targeting pages for selecting appropriate server targets. You can also associate targetable resources with subdeployments, which is an advanced mechanism for grouping JMS module resources and the members to server resources. |  |  |  |  |  |  |
| Connection Factory                                                                                                    | Defines a set of connection configuration parameters that are used to create connections for JMS clients. More Info                                                                                                    |  |  |  |  |  |  |
| O Queue                                                                                                    | Defines a point-to-point destination type, which are used for<br>asynchronous peer communications. A message delivered to a queue is<br>distributed to only one consumer. More Info                                                                                                    |  |  |  |  |  |  |
| 🔘 Торіс                                                                                                    | Defines a publish/subscribe destination type, which are used for<br>asynchronous peer communications. A message delivered to a topic is<br>distributed to all topic consumers. More Info                                                                                                    |  |  |  |  |  |  |

- Name: Give name of the connection factory example- ExtxfaceReceiverQCF. JNDI Name: ExtSystemReceiverQCF.
- Click Next.

| Create a New JMS System Module Resour                                                           | ce                                                                                                    |
|-------------------------------------------------------------------------------------------------|----------------------------------------------------------------------------------------------------|
| Back Next Finish Cancel                                                                         |                                                                                                    |
| Connection Factory Properties                                                                   |                                                                                                    |
| The following properties will be used to ider                                                   | tify your new connection factory. The current module is ExtxfaceReceiverModule.                                                                                                    |
| * Indicates required fields                                                                     |                                                                                                    |
| What would you like to name your new conn                                                       | action factory?                                                                                                    |
| * Name:                                                                                         | ExtxfaceReceiverQCF                                                                                                    |
| What JNDI Name would you like to use to loo                                                     | k up your new connection factory?                                                                                                    |
| JNDI Name:                                                                                      | ExtSystemReceiverQCF                                                                                                    |
| The Connection Factory Subscription Sharing sharable?                                           | Policy Subscribers can be used to control which subscribers can access new subscriptions. Should subscriptions created using this factory be                                                                                                    |
| Subscription Sharing Policy:                                                                    | Exclusive •                                                                                                    |
| The Client ID Policy indicates whether more t<br>subscribers. Subscriptions created with differ | han one JMS connection can use the same Client ID. Oracle recommends setting the Client ID policy to Unrestricted if sharing durable<br>ant Client ID policies are always treated as independent subscriptions. What Client ID Policy would you like to use? |
| Client ID Policy:                                                                               | Restricted •                                                                                                    |
| A connection factory can limit the number of                                                    | messages that can queued for an asynchronous session. Should this connection factory impose a limit?                                                                                                    |
| Maximum Messages per Session:                                                                   | 10                                                                                                    |
|                                                                                                 |                                                                                                    |

Select Default Targeting Enabled and Press Finish

• The connection factory should be listed on the following page with **Default Targeting** as Subdeployment and WebLogic cluster as the target.

# 3.1.5 Create a JMS Queue

- Services → Messaging → JMS Modules
- Select ExtxfaceReceiverModule and Click New.

| Customize this table |                                                |                   |        |                                     |  |  |  |  |  |
|----------------------|------------------------------------------------|-------------------|--------|-------------------------------------|--|--|--|--|--|
| JMS                  | JMS Modules                                    |                   |        |                                     |  |  |  |  |  |
| Ne                   | New Delete Showing 1 to 9 of 9 Previous   Next |                   |        |                                     |  |  |  |  |  |
|                      | Name 🗞                                         | Туре              | Scope  | Domain Partitions                   |  |  |  |  |  |
|                      | AsyncFailureLogJMS                             | JMSSystemResource | Global |                                     |  |  |  |  |  |
|                      | AuditJMS                                       | JMSSystemResource | Global |                                     |  |  |  |  |  |
|                      | ExtxfaceReceiverModule                         | JMSSystemResource | Global |                                     |  |  |  |  |  |
|                      | ExtxfaceReceiverModule2                        | JMSSystemResource | Global |                                     |  |  |  |  |  |
|                      | ExtxfaceSenderModule                           | JMSSystemResource | Global |                                     |  |  |  |  |  |
|                      | ExtxfaceSenderModule2                          | JMSSystemResource | Global |                                     |  |  |  |  |  |
|                      | FileUploadJMS                                  | JMSSystemResource | Global |                                     |  |  |  |  |  |
|                      | ReportsJMSModule                               | JMSSystemResource | Global |                                     |  |  |  |  |  |
|                      | UBSSystemModule                                | JMSSystemResource | Global |                                     |  |  |  |  |  |
| Ne                   | W Delete                                       |                   |        | Showing 1 to 9 of 9 Previous   Next |  |  |  |  |  |

#### Customize this table

| Su | Summary of Resources                           |                    |                        |                        |                        |  |
|----|------------------------------------------------|--------------------|------------------------|------------------------|------------------------|--|
| Ν  | New Delete Showing 1 to 2 of 2 Previous   Next |                    |                        |                        |                        |  |
|    | □ Name A Type JNDI Name Subdeployment Targets  |                    |                        |                        |                        |  |
|    | ExtxfaceReceiverQCF                            | Connection Factory | ExtSystemReceiverQCF   | Default Targeting      | obdx_server1           |  |
|    | ExtxfaceReceiverQueue                          | Queue              | ExtSystemReceiverQueue | ExtxfaceReceiverSubDep | ExtxfaceReceiverServer |  |
| Ν  | New Delete Showing 1 to 2 of 2 Previous   Next |                    |                        |                        |                        |  |

#### Select Queueand Click Next.

| Back Next Finish Cancel                                                                                                    |                                                                                                    |
|----------------------------------------------------------------------------------------------------|----------------------------------------------------------------------------------------------------|
| Use these pages to create resource you want to create.<br>Use these pages to create resources in a JMS system module, such a<br>Depending on the type of resource you select, you are prompted to e<br>connection factories, distributed gueues and topics, foreign servers,<br>can also ascoriate target balle resources with subfactoruments which | is queues, topics, templates, and connection factories.<br>enter basic information for creating the resource. For targetable resources, like stand-alone queues and topics,<br>and JMS SAF destinations, you can also proceed to targeting pages for selecting appropriate server targets. You<br>is an advanced mechanism for crowing MS module resources and the members to server resources. |
| Connection Factory                                                                                                    | Defines a set of connection configuration parameters that are used to create connections for JMS clients. More Info                                                                                                    |
| Queue                                                                                                    | Defines a point-to-point destination type, which are used for<br>asynchronous peer communications. A message delivered to a queue is<br>distributed to only one consumer. More Info                                                                                                    |
| 🛛 Торіс                                                                                                    | Defines a publish/subscribe destination type, which are used for<br>asynchronous peer communications. A message delivered to a topic is<br>distributed to all topic consumers. More Info                                                                                                    |
| Distributed Queue                                                                                                    | Defines a set of queues that are distributed on multiple JMS servers, bu<br>which are accessible as a single, logical queue to JMS clients. More<br>Info                                                                                                    |

• Name: Provide name of the message queue. example- ExtxfaceReceiverQueue. JNDI Name: Provide JNDI name. example- ExtSystemReceiverQueue.

#### Template: None.

• Press Next.

| Create a New JMS Sys       | Create a New JMS System Module Resource                                                    |  |  |  |  |  |  |  |
|----------------------------|--------------------------------------------------------------------------------------------|--|--|--|--|--|--|--|
| Back Next Finis            | Back Next Finish Cancel                                                                    |  |  |  |  |  |  |  |
| JMS Destination Pro        | operties                                                                                   |  |  |  |  |  |  |  |
| The following properti     | ies will be used to identify your new Queue. The current module is ExtxfaceReceiverModule. |  |  |  |  |  |  |  |
| * Indicates required field | ds                                                                                         |  |  |  |  |  |  |  |
| * Name:                    | ExtxfaceReceiverQueue                                                                      |  |  |  |  |  |  |  |
| JNDI Name:                 | ExtSystemReceiverQueue                                                                     |  |  |  |  |  |  |  |
| Template: None v           |                                                                                            |  |  |  |  |  |  |  |
| Back Next Finis            | sh Cancel                                                                                  |  |  |  |  |  |  |  |
|                            |                                                                                            |  |  |  |  |  |  |  |

- **Subdeployments:** Give the name of the sub-deployment name in which Queue is supposed to be added. **Example-** ExtxfaceReceiverSubDep.
- Select the Target as ExtxfaceReceiverServer

Click Finish.

| The following properties will be used to target your new JMS system module resource.         Use this page to select a subdeployment to assign this system module resource. A subdeployment is a mechanism by which JMS resources are grouped and targeted to a server instance, during of Sargent. If necessary, you can create a new subdeployment by clicking the Create a New Subdeployment button. You can also reconfigure subdeployment targets later by using the parent module's subdeployment page.         Select the subdeployment you want to use. If you select (none), no targeting will occur.         Subdeployments:       ExtxfaceReceiverSubDep          Create a New Subdeployment          What targets do you want to assign to this subdeployment?         Targets :         JMS Servers         AsyncFailureLogJMSServer         ExtxfaceReceiverServer         ExtxfaceReceiverServer         FileUploadJMSServer         FileUploadJMSServer         ReportsJMSServer | Back Next Finish Cancel                                                                      |                                                                                                    |  |  |  |  |  |  |  |
|----------------------------------------------------------------------------------------------------|----------------------------------------------------------------------------------------------|----------------------------------------------------------------------------------------------------|--|--|--|--|--|--|--|
| Use this page to select a subdeployment to assign this system module resource. A subdeployment is a mechanism by which JMS resources are grouped and targeted to a server is a new subdeployment by clicking the <b>Create a New Subdeployment</b> button. You can also reconfigure subdeployment page. Select the subdeployment you want to use. If you select (none), no targeting will occur. Subdeployments: ExtxfaceReceiverSubDep Create a New Subdeployment What targets do you want to assign to this subdeployment? Targets :  JMS Servers AxyncFailureLogJMSServer AuditJMSServer FileUploadJMSServer FileUploadJMSServer FileUploadJMSServer                                                                                                    | The following properties will be used to target your new JMS system module resource          |                                                                                                    |  |  |  |  |  |  |  |
| Select the subdeployment you want to use. If you select (none), no targeting will occur.  Subdeployments: ExtxfaceReceiverSubDep Create a New Subdeployment What targets do you want to assign to this subdeployment? Targets :  JMS Servers AsyncFailureLogJMSServer AuditJMSServer ExtxfaceReceiverServer ExtxfaceReceiverServer FileUploadJMSServer ReportsJMSServer                                                                                                    | Use this page to select a su<br>instance, cluster, or SAF ag<br>targets later by using the p | Use this page to select a subdeployment to assign this system module resource. A subdeployment is a mechanism by which JMS resources are grouped and targeted to a server<br>instance, cluster, or SAF agent. If necessary, you can create a new subdeployment by clicking the <b>Create a New Subdeployment</b> button. You can also reconfigure subdeployment<br>targets later by using the parent module's subdeployment management page. |  |  |  |  |  |  |  |
| subdeployments: ExtxfaceReceiverSubDep • Create a New Subdeployment   What targets do you want to assign to this subdeployment?   Targets :     JMS Servers   AsyncFailureLogJMSServer   AduitJMSServer   ExtxfaceReceiverServer   ExtxfaceSenderServer   FileUploadJMSServer   ReportsJMSServer                                                                                                    | Select the subdeployment yo                                                                  | ou want to use. If you select (none), no targeting will occur.                                                                                                    |  |  |  |  |  |  |  |
| What targets do you want to assign to this subdeployment? Targets :  MS Servers AsyncFailureLogJMSServer AuditJMSServer ExtxfaceReceiverServer ExtxfaceSenderServer FileUploadJMSServer ReportsJMSServer                                                                                                    | Subdeployments:                                                                              | ExtxfaceReceiverSubDep  Create a New Subdeployment                                                                                                    |  |  |  |  |  |  |  |
| Targets :<br>MS Servers<br>AsyncFailureLogJMSServer<br>AuditJMSServer<br>ExtxfaceReceiverServer<br>ExtxfaceSenderServer<br>FileUploadJMSServer<br>ReportsJMSServer                                                                                                    | What targets do you want to                                                                  | p assign to this subdeployment?                                                                                                    |  |  |  |  |  |  |  |
| JMS Servers         AsyncFailureLogJMSServer         AuditJMSServer         ExtxfaceReceiverServer         ExtxfaceSenderServer         FileUploadJMSServer         ReportsJMSServer                                                                                                    | Targets :                                                                                    |                                                                                                    |  |  |  |  |  |  |  |
| AsyncFailureLogJMSServer         AuditJMSServer         ExtxfaceReceiverServer         ExtxfaceSenderServer         FileUploadJMSServer         ReportsJMSServer                                                                                                    | JMS Servers                                                                                  |                                                                                                    |  |  |  |  |  |  |  |
| AuditJMSServer  ExtxfaceReceiverServer  ExtxfaceSenderServer  FileUploadJMSServer  ReportsJMSServer                                                                                                    | AsyncFailureLogJMSS                                                                          | ierver                                                                                                    |  |  |  |  |  |  |  |
| ExtxfaceReceiverServer  ExtxfaceSenderServer  FileUploadJMSServer  ReportsJMSServer                                                                                                    | AuditJMSServer                                                                               |                                                                                                    |  |  |  |  |  |  |  |
| ExtxfaceSenderServer     FileUploadJMSServer     ReportsJMSServer                                                                                                    | ExtxfaceReceiverServ                                                                         | ver in the second second second second second second second second second second second second second second se                                                                                                    |  |  |  |  |  |  |  |
| FileUploadJMSServer     ReportsJMSServer                                                                                                    | C ExtxfaceSenderServer                                                                       |                                                                                                    |  |  |  |  |  |  |  |
| ReportsJMSServer                                                                                                    | FileUploadJMSServer                                                                          |                                                                                                    |  |  |  |  |  |  |  |
|                                                                                                    | ReportsJMSServer                                                                             |                                                                                                    |  |  |  |  |  |  |  |

The **ReceiverQueueshould** be listed on the following page with Sub-deployment as **ExtxfaceReceiverSubDep** and target as **ExtxfaceReceiverServer**.

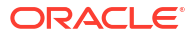

Customize this table

| Summary of Resources |                                                                                                  |                    |                      |                   |              |  |
|----------------------|--------------------------------------------------------------------------------------------------|--------------------|----------------------|-------------------|--------------|--|
| Ne                   | New Delete Showing 1 to 2 of 2 Previous   Next                                                   |                    |                      |                   |              |  |
|                      | Name 🖚                                                                                           | Туре               | JNDI Name            | Subdeployment     | Targets      |  |
|                      | ExtxfaceReceiverQCF                                                                              | Connection Factory | ExtSystemReceiverQCF | Default Targeting | obdx_server1 |  |
|                      | ExtxfaceReceiverQueue Queue ExtSystemReceiverQueue ExtxfaceReceiverSubDep ExtxfaceReceiverServer |                    |                      |                   |              |  |
| Ne                   | New Delete Showing 1 to 2 of 2 Previous   Next                                                   |                    |                      |                   |              |  |

Confirm the resources for the **ExtxfaceReceiverModule**. Using the Domain Structure tree, navigate to Services  $\rightarrow$  Messaging  $\rightarrow$  JMS Modules then select **ExtxfaceReceiverModule**.

| Domain Structure                                                                                                    |            |                                                 |                                        |                  |                                     |
|----------------------------------------------------------------------------------------------------|------------|-------------------------------------------------|----------------------------------------|------------------|-------------------------------------|
| obdx_domain   Domain Partitions  Denomin Partitions  Denomin  Denomin  Denomin  Services                                                                                                    | Cus<br>JMS | tomize this table<br>Modules<br>w Delete        |                                        |                  | Showing 1 to 9 of 9 Previous   Next |
| -Messaging -JMS Servers                                                                                                    |            | Name 🖚                                          | Туре                                   | Scope            | Domain Partitions                   |
| Store-and-Forward Agents     Store-and-Forward Agents     Difference     Description:      Description:      Descri |            | AsyncFailureLogJMS                              | JMSSystemResource                      | Global           |                                     |
| Bridges     Total Sources                                                                                                    |            | ExtxfaceReceiverModule                          | JMSSystemResource                      | Global           |                                     |
| Persistent Stores                                                                                                    |            | ExbxfaceReceiverModule2<br>ExbxfaceSenderModule | JMSSystemResource<br>JMSSystemResource | Global<br>Global |                                     |
| How do I                                                                                                    |            | ExtxfaceSenderModule2                           | JMSSystemResource                      | Global           |                                     |
| Configure JMS system modules                                                                                                    |            | FileUploadJMS                                   | JMSSystemResource                      | Global           |                                     |
| Configure resources for JMS system modules                                                                                                    |            | ReportsJMSModule                                | JMSSystemResource                      | Global           |                                     |
| System Status                                                                                                    |            | UBSSystemModule                                 | JMSSystemResource                      | Global           |                                     |
| System Status                                                                                                    |            | w Delete                                        |                                        |                  | Showing 1 to 9 of 9 Previous   Next |

#### You should see the following resources-

| Customize this table |                                                                                                  |                    |                      |                   |                                     |  |
|----------------------|--------------------------------------------------------------------------------------------------|--------------------|----------------------|-------------------|-------------------------------------|--|
| Summary of Resources |                                                                                                  |                    |                      |                   |                                     |  |
| Ne                   | w Delete                                                                                         |                    |                      | s                 | Showing 1 to 2 of 2 Previous   Next |  |
|                      | Name 🗠                                                                                           | Туре               | JNDI Name            | Subdeployment     | Targets                             |  |
|                      | ExtxfaceReceiverQCF                                                                              | Connection Factory | ExtSystemReceiverQCF | Default Targeting | obdx_server1                        |  |
|                      | ExtxfaceReceiverQueue Queue ExtSystemReceiverQueue ExtxfaceReceiverSubDep ExtxfaceReceiverServer |                    |                      |                   |                                     |  |
| Ne                   | New Delete Showing 1 to 2 of 2 Previous   Next                                                   |                    |                      |                   |                                     |  |

The JMS queue is now complete and can be accessed using the JNDI names

ExtSystemReceiverQCF And ExtSystemReceiverQueue.

#### Note:

Repeat the above process from the step **Create File-Store to create the JMS Configuration for Sender module**. Separate JMS Server, Module and Queues would get created for Sender.

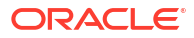

# 4 JMS Creation

- Sample creation of Queue
- Sample Creation of Topic
- Sample creation of Connection Factory

# 4.1 Sample creation of Queue

1. Step 1:

Go to the path where you want to create the Queue.

(E.g., Home  $\rightarrow$  Services  $\rightarrow$  Messaging  $\rightarrow$  JMS Modules  $\rightarrow$  MultipleTransactionApprovalJMSModule)

Get the lock and edit in WebLogic.

Click on New.

Then select uniform Queue from the options.

| (Sech) (Sech) (Careal)                                                                                                    |                                                                                                    |
|----------------------------------------------------------------------------------------------------|----------------------------------------------------------------------------------------------------|
| Chosse the type of resource you want to create.                                                                                                    |                                                                                                    |
| Use these pages to create resources in a 2HS sockers mobile, such as piecess to                                                                                                    | apics, templates, and connection factories.                                                                                                    |
| Depending on the tops of resource yes select, you are prompted to onter basic in<br>passes and topics, hongo servers, and 201 SeP destinations, you can also pro-<br>induct is an advanced mechanism for grouping 201 module resources and the re- | Animatan far oresting for mesonis, for langstable resource, like stand-store gatests and lapors, connection factores, detrificant<br>and to segand gates for subscript appropriate server targets. The care with especials targeteries wearvers with subsequences,<br>enders to selver resources.                                                                                                 |
| Consection Factory                                                                                                    | Enforce a set of convencion configuration parameters that are used to could<br>exercisitize for 201 clusters. Runs 244.                                                                                                    |
| C Queue                                                                                                    | Earlines is patient-to-patient dominantian types, which are would for any information power<br>communications, a non-single definite of the a queries is shall builded to only one<br>community. Howe Sales.                                                                                                    |
| О Торк.                                                                                                    | Extrans a publicit/industrien destination type, which are used for any extension preor<br>connected states. A reastingle definited to a topic is distributed to all topic<br>connectes. Here DM-is.                                                                                                    |
| Contributed Queue                                                                                                    | Defines a cert of general that are detrificated on multiple 2HS servers, but which are<br>eccessible as a single, logical genera to 2HS clears. Here Selfs                                                                                                    |
| C Distributed Topic                                                                                                    | Defines a set of imput that are detributed on welface 20% servers, but which are<br>accessible as a single, legisli trgit in 205 classic. Here Julia                                                                                                    |
| 🔿 Porsign Screer                                                                                                    | Enditions forwards contempored providitions or interceds Units oper Service instances that are not part of the content observation. Have before                                                                                                    |
| C Quela                                                                                                    | Controls the all streams of system resources available to distinations. Place, infer-                                                                                                    |
| O Destination Sort Key                                                                                                    | Defines a unage sort order that distinctions can apply to entering recouper. Here<br>Mine                                                                                                    |
| O JHS Tunglate                                                                                                    | Defines a set of default configuration settings for multiple destinations. Here 346                                                                                                    |
| SAF Imported Destinations                                                                                                    | Defined a collection of response draws and forward (SMF) destinations, A SMF<br>indefinition is a representation of a gauss of togets in a remote server todance or<br>Collection (in a longeround with the list of collect and the remote indefinition), and the list focult<br>and the remote and the longeround responses to the remote server todances or<br>collection. The longeround basis |

2. Step 2 : Then fill in the data such as Name of the Queue and the JNDI Name from the Table given at the start of the document. Then click on **Next**.

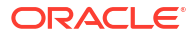

| KK And Frish                                              | Canad                                                                                                    |
|-----------------------------------------------------------|----------------------------------------------------------------------------------------------------|
| 1915 Costributed Dealte                                   | allon Properties                                                                                                    |
| The following properties in<br>Industries required fields | ill be used to identify your new Distributed Quese. The current module is HuitpleTlansactionApproaDHS                                                            |
| lithet would you like to nee                              | re your new destination?                                                                                                    |
| Name                                                      | MultipleTransactionServiceIn                                                                                                    |
| What 2000 Name would yo                                   | u like to use to look up your new destination?                                                                                                    |
| INDE Name:                                                | MultipleTransactionServiceRevocationQueue                                                                                                    |
| Queue members may be et                                   | ther created uniformity from a common configuration, or created and unsighted individually to five tune performance. How would you like to create gauge members? |
| Destination Type:                                         | Unitern 👻                                                                                                    |
| templates provide an effici                               | ort means of defining multiple destinations with another configuration values. Would you like to use a tempfate for this distination?                            |
| femplates                                                 | None ¥                                                                                                    |

**3.** Step 3 : Then select on advanced targeting.

| dana module revource                                                                                                    |
|----------------------------------------------------------------------------------------------------|
| area will be targeted. The default targets are based on the parent 2015 notion module targets. 21 you do not want to accept the default<br>target for targeting this resource. |
| or neo INS system module resource. If the module's segets we changed, this resource will also be retargated appropriately.                                                     |
|                                                                                                    |
|                                                                                                    |
|                                                                                                    |
|                                                                                                    |
|                                                                                                    |
|                                                                                                    |
|                                                                                                    |
|                                                                                                    |

4. Step 4 : Then select MultipleTransactionApprovalSD from the subdeployments dropdown and make sure to select MultipleTransactionApprovalJMSServer in the targets and then click on **Finish**.

| Select the subdeployment yo | w want to use. If you select (none), no targeting will | l occur.                   |
|-----------------------------|--------------------------------------------------------|----------------------------|
| Subdeployments:             | MultipleTransactionApprovalSD ~                        | Create a New Subdeployment |
|                             | (none)                                                 |                            |
| What targets do you want to | assign to Multiple Transaction Approval SD             |                            |

| JHS Servers                          |  |
|--------------------------------------|--|
| AccountAccessJMSServer               |  |
| AuditJMSServer                       |  |
| AuthJMSServer                        |  |
| ExtSystemReceiver                    |  |
| ExtSystemSender                      |  |
| FileUploadJHSServer                  |  |
| GafJM55erver                         |  |
| ] JPACacheJMSServer                  |  |
| MultipleTransactionApprovalDMSServer |  |
| PartyHovementReportJH5Server         |  |
| PaymentJMSServer                     |  |
| PoliciesJHSServer                    |  |
| ReportsJM5Server                     |  |
| UserGroupUser)MSServer               |  |

# 4.2 Sample Creation of Topic

1. Step 1:

Go to the following path : Home  $\rightarrow$  Services  $\rightarrow$  Messaging  $\rightarrow$  JMS Modules  $\rightarrow$  MultipleTransactionApprovalJMSModule

Get the lock and edit in WebLogic.

Click on New.

Then select Distributed Topic from the options.

| O Connection Factory   | Defines a set of connection configuration parameters that are used to create<br>connections for JMS clients. More Info                                                                   |
|------------------------|----------------------------------------------------------------------------------------------------|
| ○ Queue                | Defines a point-to-point destination type, which are used for asynchronous<br>peer communications. A message delivered to a queue is distributed to only<br>one consumer. More Info      |
| () Торіс               | Defines a publish/subscribe destination type, which are used for<br>asynchronous peer communications. A message delivered to a topic is<br>distributed to all topic consumers. More Info |
| O Distributed Queue    | Defines a set of queues that are distributed on multiple JMS servers, but which are accessible as a single, logical queue to JMS clients. More Info                                      |
| Distributed Topic      | Defines a set of topics that are distributed on multiple JMS servers, but which<br>are accessible as a single, logical topic to JMS clients. More Info                                   |
| O Foreign Server       | Defines foreign messaging providers or remote WebLogic Server instances that are not part of the current domain. More Info                                                               |
| ○ Quota                | Controls the allotment of system resources available to destinations. More ${\rm Info}_{\cdots}$                                                                                         |
| O Destination Sort Key | Defines a unique sort order that destinations can apply to arriving messages. More Info                                                                                                  |
| ) JMS Template         | Defines a set of default configuration settings for multiple<br>destinations. More Info                                                                                                  |

2. Step 2 : Then fill out the Name and JNDI name of the connection Factory that you are creating.

| reate a new JPIS System P      | DUQUE RESOURCE                                                                                                    |
|--------------------------------|----------------------------------------------------------------------------------------------------|
| Back Next Finish               | Cancel                                                                                                    |
| JHS Distributed Destinat       | ion Properties                                                                                                    |
| The following properties will  | be used to identify your new Distributed Topic. The current module is MultipleTransactionApprovaDM5                                                       |
| Indicates required fields      |                                                                                                    |
| What would you like to name    | your new destination?                                                                                                    |
| * Name:                        | SampleTopic1                                                                                                    |
| What JNDI Name would you i     | ke to use to look up your new destination?                                                                                                    |
| JNDI Name:                     | SampleTopic1                                                                                                    |
| Topic members may be either    | created uniformly from a common configuration, or created and weighted individually to fine tune performance. How would you like to create topic members? |
| Destination Type:              | Uniform 👻                                                                                                    |
| The Forwarding Policy for a to | pic defines how messages are forwarded to members. What forwarding policy would you like to use for this new destination?                                 |
| Forwarding Policy:             | Partitioned 🛩                                                                                                    |
| Templates provide an efficient | means of defining multiple destinations with similar configuration values. Would you like to use a template for this destination?                         |
| Template:                      | None 🗸                                                                                                    |
| Back Next Finish               | Cancel                                                                                                    |
|                                |                                                                                                    |

Note: Make sure the Forwarding policy is partitioned.

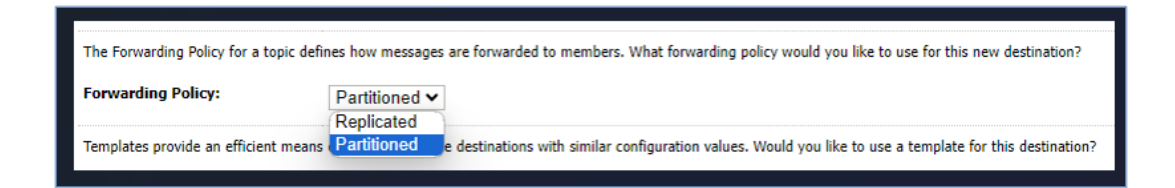

3. Step 3 : Click on Finish

| accept the default t                   | w and accept the defaul argets, then click Advar | It targets where this JMS in<br>nced Targeting to use the | resource will be targeted. The defa<br>the subdeployment mechanism for t | ult targets<br>argeting th |
|----------------------------------------|--------------------------------------------------|-----------------------------------------------------------|--------------------------------------------------------------------------|----------------------------|
| The following JMS m<br>appropriately.  | odule targets will be use                        | ed as the default targets fo                              | for your new JMS system module re                                        | source. If                 |
| argets :                               |                                                  |                                                           |                                                                          |                            |
| Clusters                               |                                                  |                                                           |                                                                          |                            |
| obdy Cluster                           |                                                  |                                                           |                                                                          |                            |
| - Obux_cluster                         | in the cluster                                   |                                                           |                                                                          |                            |
| All servers                            |                                                  |                                                           |                                                                          |                            |
| All servers                            | cluster                                          |                                                           |                                                                          |                            |
| All servers<br>Part of the             | cluster                                          |                                                           |                                                                          |                            |
| All servers<br>Part of the<br>obdx_ser | cluster<br>ver1                                  |                                                           |                                                                          |                            |

#### Sample topic is created

| Home >Summary of JMS Modules >MultipleTransactionApprovalJMS >Summary of Services >Summary of Servic<br>JMS >Summary of JMS Modules > <b>GcifJMS</b> |
|----------------------------------------------------------------------------------------------------|
| Messages                                                                                                    |
| The JMS distributed topic was created successfully.                                                                                                  |
| Settings for GcifJMS                                                                                                    |

| 0 | SampleTopic1                  | Uniform Distributed Topic | SampleTopic1               | Default Targeting | obdx_Cluster |
|---|-------------------------------|---------------------------|----------------------------|-------------------|--------------|
|   | SampleQueue                   | Uniform Distributed Queue | SampleQueue                | GdfSD             | GcifJMSServe |
| 0 | OnboardingDraftDeleteTopic    | Uniform Distributed Topic | OnboardingDraftDeleteTopic | Default Targeting | obdx_Cluster |
| 0 | Automatic Based and Automatic | Hollow Problem and Texts  | Colored a Destate Train    | Data & Danation   | -            |

# 4.3 Sample creation of Connection Factory

#### 1. Step 1:

Go to the path where you wan to create a connection Factory.

(E.g., Home  $\rightarrow$  Services  $\rightarrow$  Messaging  $\rightarrow$  JMS Modules  $\rightarrow$  MultipleTransactionApprovalJMSModule)

Get the lock and edit in WebLogic.

Click on New. Then select Connection Factory from the options.

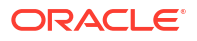

#### Note:

If the Connection Factory is already present with another Sub deployment and Target please delete it and make it fresh.

| Red Inet Print Cent                                                                                                    |                                                                                                    |
|----------------------------------------------------------------------------------------------------|----------------------------------------------------------------------------------------------------|
| Choose the type of resource you want to create.                                                                                                    |                                                                                                    |
| Use these pages to create resources in a 2HS sockers mobile, such as preven-                                                                                                    | topics, templeties, and connection factories.                                                                                                    |
| Depending on the type of resource you select, you are prompted to only basic<br>passes and typics, foreign servers, and 245 SVF destinations, you can also pro-<br>which is an advanced mechanism for grouping 245 module resources and the r | advantages for centring the resource, for longetable resources, like identifiative potents and larges, controllow features, debilished<br>and in transfers pages for address a garagement answer targets. This can also associate targetable associate with subdeployments,<br>terrifiers to solver resources.                           |
| Consection Factory                                                                                                    | Enforce a set of connection configuration parameters that are used to condu-<br>operations for 201 cluster. How 2010, -                                                                                                    |
| ⊖ Quest                                                                                                    | Earlines a paint-to-paint distinuist type, which are used for acyochronous point<br>conversion around. A requiring a distinct of to a speed to dub build to only one<br>conversion. Here 30%                                                                                                    |
| О Торк.                                                                                                    | Earlines: a publicit/columnities destination type, which are used for an excitoneeus peer<br>constantications. A require distorted for a taper, is debtificated to of taper,<br>constantications. There Differ.                                                                                                    |
| Castributed Queue                                                                                                    | Enditions a cart of guarant that are distributed on multiple 245 servers, but which are<br>accumulate as a single, logical guorant to 245 chards. Hong loft-                                                                                                    |
| C Distributed Topic                                                                                                    | Defines a set of larges that are detrificted on and the 24th servers, but which are<br>accessible as a single, legislicit trace to 24th clearly. Mare 24th                                                                                                    |
| C Porsign Screen                                                                                                    | Earlinest Spraips seemiging providers or rewrite Welkinger Server instances that are<br>not part of the correct iteman. Place John.                                                                                                    |
| C Quete                                                                                                    | Controls the advances of system resources available to distinctions. Place links.                                                                                                    |
| O Destination Sort Key                                                                                                    | Defines a unique sort order that distinctions can apply to enverop resources. Here<br>Define                                                                                                    |
| O JHS Tunglate                                                                                                    | Defines a set of default configuration artistics for multiple destinations. Here 306.                                                                                                    |
| C SAF Imported Destinations                                                                                                    | Definite a collection of imported strate-and-forward (SMF) destinations, A full<br>destination is a separamentation of a game arise in last in a remote summer induces a<br>content that is imported with the local content arises with induces and<br>anyone induces any chains and and separate in the first relative more induces any |

2. Step 2 : Then fill out the Name and JNDI name of the connection Factory that you are creating.

| Create a new 20th system Plobule Reso                                                       |                                                                                                    |
|---------------------------------------------------------------------------------------------|----------------------------------------------------------------------------------------------------|
| Back Inext (Fresh) (Carcel)                                                                 |                                                                                                    |
| Connection Factory Properties                                                               |                                                                                                    |
| The following properties will be used to id<br>* Industrial fields                          | entify your new connection factory. The current module is MultipleTransactionApprovaDHS.                                                                                                    |
| What would you like to name your new con-                                                   | ntaction factory?                                                                                                    |
| * Nomes                                                                                     | MultipleTransactionServiceIn                                                                                                    |
| What 2520 flame would yea like to use to i                                                  | kels up your new connection factory?                                                                                                    |
| JNDI Names                                                                                  | MultipleTransactionServiceInvocationQCF                                                                                                    |
| The Connection Pactery Subscription Share                                                   | g Palicy Subscribers can be used to control which subscribers can access new subscriptions. Should subscriptions created using the factory be sharehie?                                                                                                    |
| Subscription Sharing Policy:                                                                | Exclusive 🛩                                                                                                    |
| The Client ID Policy indicates whether man<br>with different Client ID policies are already | ethan are 3MS connection can use the same Cleart ID, Grade recommends setting the Cleart ID pailor to Unrestricted if sharing durable subscriptors. Subscriptors created tradeed as independent subscriptora. What Cleart ID Pailor would you like its use? |
| Client 10 Policy:                                                                           | Restricted 🛩                                                                                                    |
| A cannedian factory can limit the number of                                                 | at messages that can queued for an approximate session. Should this connection factory inquise a limit?                                                                                                    |
| Hastman Heasages per Season:                                                                | 10                                                                                                    |
| Should this connection factory create sesse                                                 | ons that are JTA aware, and create XA gooues and XA topics?                                                                                                    |
| XA Connection Factory Enabled                                                               |                                                                                                    |
| Dould the authenticated user name be ath                                                    | ached to sent messages if the 3HS destination is configured to support this behavior ?                                                                                                    |
| Attach 2015X UserID                                                                         |                                                                                                    |
| Eack [Next] Finish [Gancel]                                                                 |                                                                                                    |

3. Step 3 : Then on the next page. Select advanced Targeting.

| Back (Heid) (Finish) (Advanced Targeting) (Cancel                                                                                                    |
|----------------------------------------------------------------------------------------------------|
| The following properties will be used to target your new 2HS system module resource.<br>Use this page to view and accept the default targets where this 2HS resource will be targeted. This default targets are based on the parent 3HS system module targets. If you do not vanit to accept the default<br>targets, then click <b>Advanced Targeting</b> to use the subdeployment mechanism for targeting this restaute. |
| The following 295 module targets will be used as the default targets for your new 295 system module resource. If the module's targets are changed, this resource oil also be retargeted appropriately.                                                                                                    |

And then select MultipleTransactionApprovalSD from the Sub deployments dropdown.

| Select the subdeployment you | want to use. If you select (none), no targeting wil | l occur.                   |
|------------------------------|-----------------------------------------------------|----------------------------|
| Subdeployments:              | MultipleTransactionApprovalSD ~                     | Create a New Subdeployment |
|                              | (none)                                              |                            |
| What targets do you want to  | assign to Multiple Transaction Approval SD          |                            |
| Targets :                    |                                                     |                            |

Then select MultipleTransactionApprovalJMSServer from the targets and then click on **Finish**.

| JMS Servers                          |  |
|--------------------------------------|--|
| AccountAccessJMSServer               |  |
| AuditJHSServer                       |  |
| AuthJMSServer                        |  |
| ExtSystemReceiver                    |  |
| ExtSystemSender                      |  |
| FileUploadJMSServer                  |  |
| GcifJMSServer                        |  |
| JPACacheJHSServer                    |  |
| MultipleTransactionApprovalJMSServer |  |
| PartyMovementReportJMSServer         |  |
| PaymentJMSServer                     |  |
| PoliciesJMSServer                    |  |
| ReportsJMSServer                     |  |
| UserGroupUserJMSServer               |  |

This process need to be repeated for all the Queues and Connection Factories given in the table a the start of the document.

Once the entire process is done. The final list of the Queues and the Connection Factories should look something like this.

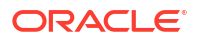

#### Summary of Resources

Click the Lock & Edit button in the Change Center to activate all the buttons on this page.

| Ne | w] [Delete]                                      | Showing 1 to 5 of 5 Previous   Next |                                                   |                               |                                      |
|----|--------------------------------------------------|-------------------------------------|---------------------------------------------------|-------------------------------|--------------------------------------|
|    | Name 🕫                                           | Туре                                | JNDI Name                                         | Subdeployment                 | Targets                              |
| 1  | HultpleTransactionServiceInvocationQCF           | Connection Factory                  | HubpleTransactionServiceInvocationQCF             | MultipleTransactionApprovalSD | MultipleTransactionApproval2HSServer |
| 7  | HultpleTransactionServiceInvocationQueue         | Uniform Distributed<br>Queue        | MultipleTransactionServiceInvocationQueue         | MultipleTransactionApprovalSD | MultipleTransactionApprovalDHSServer |
|    | HultpleTransactionServiceInvocationResponseQCF   | Connection Factory                  | MultipleTransactionServiceTryocationResponseQCF   | MultipleTransactionApprovalSD | MultipleTransactionApprovalDHSServer |
|    | HultpleTransactionServiceInvocationResponseQueue | Uniform Distributed<br>Queue        | HultipleTransactionServiceInvocationResponseQueue | MultipleTransactionApprovalSD | MultipleTransactionApprovalDMSServer |
|    | HultpleTransactionServiceInvocationTopic         | Uniform Distributed Topic           | MultipleTransactionServiceInvocationTopic         | Default Targeting             | obdx_duster                          |

And the sub deployments should look something like this.

#### Subdeployments

| Click the Lock & Edit button in | the Change Center to activate all the buttons on this page.                                                                                                    |                                      |
|---------------------------------|----------------------------------------------------------------------------------------------------|--------------------------------------|
|                                 |                                                                                                    | Showing 1 to 2 of 2 Previous   Next  |
| Name 🙃                          | Resources                                                                                                    | Targets                              |
| Default Targeting               |                                                                                                    | obdx_duster                          |
| MultipleTransactionApprovalSD   | MultipleTransactionServiceInvocationResponseQueue, MultipleTransactionServiceInvocationQueue, MultipleTransactionServiceInvocationQOF, MultipleTransactionServiceInvocationResponseQCF | MultipleTransactionApproval3HSServer |
|                                 |                                                                                                    | Showing 1 to 2 of 2 Previous   Next  |

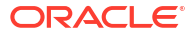

# 5 JMS Configuration

- Access Functionality
- Audit Functionality
- Authentication Functionality
- ExtSystemReceiver Functionality
- ExtSystemSender Functionality
- File Upload Functionality
- GCIF Functionality
- jpa-cache Functionality
- Multiple Transaction Approval Functionality
- NotificationServer Functionality
- OBPMSystemModule
- Payment Functionality
- Policies Functionality
- Reports Functionality
- UBSSystemModule functionality
- UserGroupUser Functionality
- Party Movement Report Functionality

# **5.1 Access Functionality**

- Regular Access Functionality
- Account Access for a particular bucket
- Account Access in Bulk
- Subdeployment View

## 5.1.1 Regular Access Functionality

Changes to User Account Access when there is change in Party Account Access.

| Sr No. | Name                   | Туре                            | JNDI Name              | Subdeployme<br>nts   | Targest             |
|--------|------------------------|---------------------------------|------------------------|----------------------|---------------------|
| 1.     | AccountAccess<br>QCF   | Connection<br>Factory           | AccountAccess<br>QCF   | Default<br>Targeting | obdx_cluster        |
| 2.     | ACCOUNTACC<br>ESSQUEUE | Uniform<br>Distributed<br>Queue | ACCOUNTACC<br>ESSQUEUE | AccessSD             | AccessJMSMod<br>ule |

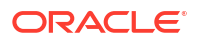

# 5.1.2 Account Access for a particular bucket

For splitting bulk account access request to multiple requests. If count of accounts is greater than dayone config value then request is split into N buckets which are handled parallelly.

| Sr No. | Name                                         | Туре                            | JNDI Name                                    | Subdeployme<br>nts   | Targest             |
|--------|----------------------------------------------|---------------------------------|----------------------------------------------|----------------------|---------------------|
| 1      | ACCOUNT_AC<br>CESS_ASYN_B<br>UCKET_QCF       | Connection<br>Factory           | ACCOUNT_AC<br>CESS_ASYN_B<br>UCKET_QCF       | Default<br>Targeting | obdx_cluster        |
| 2.     | ACCOUNT_AC<br>CESS_ASYN_B<br>UCKET_QUEU<br>E | Uniform<br>Distributed<br>Queue | ACCOUNT_AC<br>CESS_ASYN_B<br>UCKET_QUEU<br>E | AccessSD             | AccessJMSMod<br>ule |

#### 5.1.3 Account Access in Bulk

Each request received on this queue will call Host in paginated manner and update status once completed.

| Sr No. | Name                                   | Туре                            | JNDI Name                              | Subdeployme<br>nts   | Targest             |
|--------|----------------------------------------|---------------------------------|----------------------------------------|----------------------|---------------------|
| 1.     | ACCOUNT_AC<br>CESS_ASYN_B<br>ULK_QCF   | Connection<br>Factory           | ACCOUNT_AC<br>CESS_ASYN_B<br>ULK_QCF   | Default<br>Targeting | obdx_cluster        |
| 2.     | ACCOUNT_AC<br>CESS_ASYN_B<br>ULK_QUEUE | Uniform<br>Distributed<br>Queue | ACCOUNT_AC<br>CESS_ASYN_B<br>ULK_QUEUE | AccessSD             | AccessJMSMod<br>ule |

## 5.1.4 Subdeployment View

| Sr No. | Name     | Resources                                                                                              | Subdeployment   |
|--------|----------|----------------------------------------------------------------------------------------------------|-----------------|
| 1.     | AccessSD | ACCOUNTACCESSQUE<br>UE,<br>ACCOUNT_ACCESS_A<br>SYN_BUCKET_QUEUE,<br>ACCOUNT_ACCESS_A<br>SYN_BULK_QUEUE | AccessJMSModule |

# 5.2 Audit Functionality

- Audit Functionality
- Subdeployment View

## 5.2.1 Audit Functionality

| Sr No. | Name                      | Туре                            | JNDI Name                 | Subdeployme<br>nts   | Targest        |
|--------|---------------------------|---------------------------------|---------------------------|----------------------|----------------|
| 1.     | API_AUDIT_QU<br>EUE       | Uniform<br>Distributed<br>Queue | API_AUDIT_QU<br>EUE       | AuditSD              | AuditJMSServer |
| 2.     | AUDITQCF                  | Connection<br>Factory           | AUDITQCF                  | Default<br>Targeting | obdx_cluster   |
| 3.     | AUDIT_ANALY<br>TICS_QUEUE | Uniform<br>Distributed<br>Queue | AUDIT_ANALY<br>TICS_QUEUE | AuditSD              | AuditJMSServer |
| 4.     | AUDIT_QUEUE               | Uniform<br>Distributed<br>Queue | AUDIT_QUEUE               | AuditSD              | AuditJMSServer |

## 5.2.2 Subdeployment View

| Sr No. | Name    | Resources                                                    | Subdeployment       |
|--------|---------|--------------------------------------------------------------|---------------------|
| 1.     | AuditSD | AUDIT_QUEUE,<br>API_AUDIT_QUEUE,<br>AUDIT_ANALYTICS_Q<br>EUE | AuditJMSServer<br>U |

# **5.3 Authentication Functionality**

- Authentication Functionality
- Subdeployment View

## 5.3.1 Authentication Functionality

| Sr No. | Name                     | Туре                            | JNDI Name                | Subdeployme<br>nts   | Targest           |
|--------|--------------------------|---------------------------------|--------------------------|----------------------|-------------------|
| 1      | AUTHAUDITQC<br>F         | Connection<br>Factory           | AUTHAUDITQC<br>F         | Default<br>Targeting | obdx_cluster      |
| 2.     | AUTH_API_AU<br>DIT_QUEUE | Uniform<br>Distributed<br>Queue | AUTH_API_AU<br>DIT_QUEUE | AuthSD               | AuthJMSModul<br>e |

## 5.3.2 Subdeployment View

| Sr No. | Name   | Resources                | Subdeployment |
|--------|--------|--------------------------|---------------|
| 1.     | AuthSD | AUTH_API_AUDIT_QUE<br>UE | AuthJMSModule |

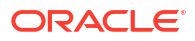

# 5.4 ExtSystemReceiver Functionality

- ExtSystemReceiver Functionality
- Subdeployment View

## 5.4.1 ExtSystemReceiver Functionality

| Sr No. | Name                     | Туре                            | JNDI Name                | Subdeployme<br>nts       | Targest            |
|--------|--------------------------|---------------------------------|--------------------------|--------------------------|--------------------|
| 1.     | ExtSystemRece<br>iverQCF | Connection<br>Factory           | ExtSystemRece<br>iverQCF | Default<br>Targeting     | obdx_cluster       |
| 2.     | ExtSystemRece iverQueue  | Uniform<br>Distributed<br>Queue | ExtSystemRece iverQueue  | ExtSystemRece<br>iverSub | ExtSystemRece iver |

#### 5.4.2 Subdeployment View

| Sr No. | Name                 | Resources            | Subdeployment     |
|--------|----------------------|----------------------|-------------------|
| 1      | ExtSystemReceiverSub | ExtSystemReceiverQue | ExtSystemReceiver |
|        |                      | ue                   |                   |

# 5.5 ExtSystemSender Functionality

- ExtSystemSender Functionality
- Subdeployment View

## 5.5.1 ExtSystemSender Functionality

| Sr No. | Name                     | Туре                            | JNDI Name                | Subdeployme<br>nts     | Targest             |
|--------|--------------------------|---------------------------------|--------------------------|------------------------|---------------------|
| 1.     | ExtSystemSend<br>erQCF   | Connection<br>Factory           | ExtSystemSend<br>erQCF   | Default<br>Targeting   | obdx_cluster        |
| 2.     | ExtSystemSend<br>erQueue | Uniform<br>Distributed<br>Queue | ExtSystemSend<br>erQueue | ExtSystemSend<br>erSub | ExtSystemSend<br>er |

#### 5.5.2 Subdeployment View

| Sr No. | Name               | Resources            | Subdeployment   |
|--------|--------------------|----------------------|-----------------|
| 1      | ExtSystemSenderSub | ExtSystemSenderQueue | ExtSystemSender |

# 5.6 File Upload Functionality

Bulk CMS functionality

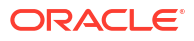

- BULK PAYMENT FUNCTIONALITY
- BULK SCFCM FUNCTIONALITY
- BULK Electronic Bill Payment Processing and Approval
- BULK CORPORATE LOAN PROCESSING AND APRROVAL
- Subdeployment View

## 5.6.1 Bulk CMS functionality

| Sr No. | Name                   | Туре                            | JNDI Name              | Subdeployme<br>nts | Targest                 |
|--------|------------------------|---------------------------------|------------------------|--------------------|-------------------------|
| 1.     | BULKCMS_PR<br>EPROCESS | Uniform<br>Distributed<br>Queue | BULKCMS_PR<br>EPROCESS | FileUploadSD       | FileUploadJMS<br>Server |
| 2.     | BULKCMS_RA<br>PPROVAL  | Uniform<br>Distributed<br>Queue | BULKCMS_RA<br>PPROVAL  | FileUploadSD       | FileUploadJMS<br>Server |

## 5.6.2 BULK PAYMENT FUNCTIONALITY

| Sr No. | Name                           | Туре                            | JNDI Name                      | Subdeployme<br>nts | Targest                 |
|--------|--------------------------------|---------------------------------|--------------------------------|--------------------|-------------------------|
| 1.     | BULKPAYMENT<br>_PREPROCES<br>S | Uniform<br>Distributed<br>Queue | BULKPAYMENT<br>_PREPROCES<br>S | FileUploadSD       | FileUploadJMS<br>Server |
| 2.     | BULKPAYMENT<br>_PROCESS        | Uniform<br>Distributed<br>Queue | BULKPAYMENT<br>_PROCESS        | FileUploadSD       | FileUploadJMS<br>Server |
| 3.     | BULKPAYMENT<br>_RAPPROVAL      | Uniform<br>Distributed<br>Queue | BULKPAYMENT<br>_RAPPROVAL      | FileUploadSD       | FileUploadJMS<br>Server |

## 5.6.3 BULK SCFCM FUNCTIONALITY

| Sr No. | Name                     | Туре                            | JNDI Name                | Subdeployme<br>nts | Targest                 |
|--------|--------------------------|---------------------------------|--------------------------|--------------------|-------------------------|
| 1.     | BULKSCFCM_<br>PREPROCESS | Uniform<br>Distributed<br>Queue | BULKSCFCM_<br>PREPROCESS | FileUploadSD       | FileUploadJMS<br>Server |

# 5.6.4 BULK Electronic Bill Payment Processing and Approval

| Sr No. | Name                    | Туре                            | JNDI Name               | Subdeployme<br>nts | Targest                 |
|--------|-------------------------|---------------------------------|-------------------------|--------------------|-------------------------|
| 1.     | BULKEBPP_PR<br>EPROCESS | Uniform<br>Distributed<br>Queue | BULKEBPP_PR<br>EPROCESS | FileUploadSD       | FileUploadJMS<br>Server |

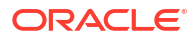

| Sr No. | Name                   | Туре                            | JNDI Name              | Subdeployme<br>nts | Targest                 |
|--------|------------------------|---------------------------------|------------------------|--------------------|-------------------------|
| 2.     | BULKEBPP_RA<br>PPROVAL | Uniform<br>Distributed<br>Queue | BULKEBPP_RA<br>PPROVAL | FileUploadSD       | FileUploadJMS<br>Server |

# 5.6.5 BULK CORPORATE LOAN PROCESSING AND APRROVAL

| Sr No. | Name                                 | Туре                            | JNDI Name                            | Subdeployme<br>nts   | Targest      |
|--------|--------------------------------------|---------------------------------|--------------------------------------|----------------------|--------------|
| 1.     | BULKCORPOR<br>ATELOAN_PRE<br>PROCESS | Uniform<br>Distributed<br>Queue | BULKCORPOR<br>ATELOAN_PRE<br>PROCESS | Default<br>Targeting | obdx_cluster |
| 2.     | BULKCORPOR<br>ATELOAN_RAP<br>PROVAL  | Uniform<br>Distributed<br>Queue | BULKCORPOR<br>ATELOAN_RAP<br>PROVAL  | Default<br>Targeting | obdx_cluster |

# 5.6.6 Subdeployment View

| Sr No. | Name         | Resources                                                                                                    | Subdeployment       |
|--------|--------------|----------------------------------------------------------------------------------------------------|---------------------|
| 1      | FileUploadSD | RAPPROVAL,<br>PREPROCESS,<br>BULKVAM_RAPPROVA<br>L,<br>BULKVAM_PREPROCE<br>SS,<br>BULKTRADEFINANCE_<br>RAPPROVAL,<br>BULKTRADEFINANCE_<br>PREPROCESS,<br>BULKSCFCM_RAPPRO<br>VAL,<br>BULKSCFCM_PREPRO<br>CESS,<br>BULKPAYMENT_RAPP<br>ROVAL,<br>BULKPAYMENT_PREP<br>ROCESS,<br>BULKEBPP_RAPPROV<br>AL,<br>BULKEBPP_PREPROC<br>ESS,<br>BULKEBPP_PREPROCE<br>SS,<br>BULKCMS_PREPROCE<br>SS,<br>BULKCMS_PREPROCE<br>SS,<br>BULKPAYMENT_PROC<br>ESS | FileUploadJMSServer |

# 5.7 GCIF Functionality

Onboarding Draft updation functionality

- Access point functionality
- Report mapping functionality at GCIF level
- GCIF onboarding draft functionality
- GCIF party functionality
- GCIF processing party
- GCIF profile creation and updation functionality
- GCIF report mapping functionality at user level
- GCIF Rule functionality
- GCIF USER ACCESS functionality
- GCIF USERGROUP functionality
- GCIF User create and update functionality
- GCIF workflow create functionality
- GCIF Onboarding Draft cancellation functionality
- Subdeployment View

#### 5.7.1 Onboarding Draft updation functionality

| Sr No. | Name                                   | Туре                            | JNDI Name                              | Subdeployme<br>nts   | Targest      |
|--------|----------------------------------------|---------------------------------|----------------------------------------|----------------------|--------------|
| 1.     | GcifOnboarding<br>DraftUpdateQC<br>F   | Connection<br>Factory           | GcifOnboarding<br>DraftUpdateQC<br>F   | Default<br>Targeting | obdx_cluster |
| 2.     | GcifOnboarding<br>DraftUpdateQu<br>eue | Uniform<br>Distributed<br>Queue | GcifOnboarding<br>DraftUpdateQu<br>eue | Default<br>Targeting | obdx_cluster |

Updation of GCIF Status after the GCIF is System Rejected by approval.

## 5.7.2 Access point functionality

Changes to Party Account Access is handled by these queues.

| Sr No. | Name                                   | Туре                            | JNDI Name                              | Subdeployme<br>nts   | Targest      |
|--------|----------------------------------------|---------------------------------|----------------------------------------|----------------------|--------------|
| 1.     | GCIF_ACCESS<br>_POINT_UPDA<br>TE_QCF   | Connection<br>Factory           | GCIF_ACCESS<br>_POINT_UPDA<br>TE_QCF   | Default<br>Targeting | obdx_cluster |
| 2.     | GCIF_ACCESS<br>_POINT_UPDA<br>TE_QUEUE | Uniform<br>Distributed<br>Queue | GCIF_ACCESS<br>_POINT_UPDA<br>TE_QUEUE | Default<br>Targeting | obdx_cluster |
| 3.     | GCIF_ACCESS<br>_SUBMIT_QCF             | Connection<br>Factory           | GCIF_ACCESS<br>_SUBMIT_QCF             | Default<br>Targeting | obdx_cluster |
| 4.     | GCIF_ACCESS<br>_SUBMIT_QUE<br>UE       | Uniform<br>Distributed<br>Queue | GCIF_ACCESS<br>_SUBMIT_QUE<br>UE       | Default<br>Targeting | obdx_cluster |

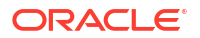

## 5.7.3 Report mapping functionality at GCIF level

| Sr No. | Name                                  | Туре                            | JNDI Name                             | Subdeployme<br>nts   | Targest      |
|--------|---------------------------------------|---------------------------------|---------------------------------------|----------------------|--------------|
| 1.     | GCIF_GCIFRE<br>PORT_MAPPIN<br>G_QCF   | Connection<br>Factory           | GCIF_GCIFRE<br>PORT_MAPPIN<br>G_QCF   | Default<br>Targeting | obdx_cluster |
| 2.     | GCIF_GCIFRE<br>PORT_MAPPIN<br>G_QUEUE | Uniform<br>Distributed<br>Queue | GCIF_GCIFRE<br>PORT_MAPPIN<br>G_QUEUE | Default<br>Targeting | obdx_cluster |

# 5.7.4 GCIF onboarding draft functionality

Submission of GCIF Onboarding Wizard.

| Sr No. | Name                                | Туре                            | JNDI Name                           | Subdeployme<br>nts   | Targest          |
|--------|-------------------------------------|---------------------------------|-------------------------------------|----------------------|------------------|
| 1.     | GCIF_ONBOA<br>RDING_DRAFT<br>_QCF   | Connection<br>Factory           | GCIF_ONBOA<br>RDING_DRAFT<br>_QCF   | Default<br>Targeting | obdx_cluster     |
| 2.     | GCIF_ONBOA<br>RDING_DRAFT<br>_QUEUE | Uniform<br>Distributed<br>Queue | GCIF_ONBOA<br>RDING_DRAFT<br>_QUEUE | Default<br>Targeting | obdx_clu<br>ster |

## 5.7.5 GCIF party functionality

| Sr No. | Name                                                  | Туре                            | JNDI Name                                             | Subdeployme<br>nts   | Targest      |
|--------|-------------------------------------------------------|---------------------------------|-------------------------------------------------------|----------------------|--------------|
| 1.     | GCIF_PARTY_<br>FINAL_MIGRAT<br>ION_QCF                | Connection<br>Factory           | GCIF_PARTY_<br>FINAL_MIGRAT<br>ION_QCF                | Default<br>Targeting | obdx_cluster |
| 2.     | GCIF_PARTY_<br>FINAL_MIGRAT<br>ION_QUEUE              | Uniform<br>Distributed<br>Queue | GCIF_PARTY_<br>FINAL_MIGRAT<br>ION_QUEUE              | Default<br>Targeting | obdx_cluster |
| 3.     | GCIF_PARTY_<br>MOVEMENT_R<br>EPORT_RESP<br>ONSE_QCF   | Connection<br>Factory           | GCIF_PARTY_<br>MOVEMENT_R<br>EPORT_RESP<br>ONSE_QCF   | Default<br>Targeting | obdx_cluster |
| 4.     | GCIF_PARTY_<br>MOVEMENT_R<br>EPORT_RESP<br>ONSE_QUEUE | Uniform<br>Distributed<br>Queue | GCIF_PARTY_<br>MOVEMENT_R<br>EPORT_RESP<br>ONSE_QUEUE | Default<br>Targeting | obdx_cluster |

# 5.7.6 GCIF processing party

Updation of GCIF Processing status based on status of various transactions performed in the individual steps.

| Sr No. | Name                                 | Туре                            | JNDI Name                            | Subdeployme<br>nts   | Targest      |
|--------|--------------------------------------|---------------------------------|--------------------------------------|----------------------|--------------|
| 1.     | GCIF_PROCES<br>SING_STATUS<br>_QCF   | Connection<br>Factory           | GCIF_PROCES<br>SING_STATUS<br>_QCF   | Default<br>Targeting | obdx_cluster |
| 2.     | GCIF_PROCES<br>SING_STATUS<br>_QUEUE | Uniform<br>Distributed<br>Queue | GCIF_PROCES<br>SING_STATUS<br>_QUEUE | Default<br>Targeting | obdx_cluster |

# 5.7.7 GCIF profile creation and updation functionality

| Sr No. | Name                              | Туре                            | JNDI Name                         | Subdeployme<br>nts   | Targest      |
|--------|-----------------------------------|---------------------------------|-----------------------------------|----------------------|--------------|
| 1.     | GCIF_PROFILE<br>_CREATE_QCF       | Connection<br>Factory           | GCIF_PROFILE<br>_CREATE_QCF       | Default<br>Targeting | obdx_cluster |
| 2.     | GCIF_PROFILE<br>_CREATE_QUE<br>UE | Uniform<br>Distributed<br>Queue | GCIF_PROFILE<br>_CREATE_QUE<br>UE | Default<br>Targeting | obdx_cluster |
| 3.     | GCIF_PROFILE<br>_UPDATE_QCF       | Connection<br>Factory           | GCIF_PROFILE<br>_UPDATE_QCF       | Default<br>Targeting | obdx_cluster |
| 4.     | GCIF_PROFILE<br>_UPDATE_QUE<br>UE | Uniform<br>Distributed<br>Queue | GCIF_PROFILE<br>_UPDATE_QUE<br>UE | Default<br>Targeting | obdx_cluster |

# 5.7.8 GCIF report mapping functionality at user level

| Sr No. | Name                              | Туре                            | JNDI Name                         | Subdeployme<br>nts   | Targest      |
|--------|-----------------------------------|---------------------------------|-----------------------------------|----------------------|--------------|
| 1.     | GCIF_REPORT<br>_MAPPING_QC<br>F   | Connection<br>Factory           | GCIF_REPORT<br>_MAPPING_QC<br>F   | Default<br>Targeting | obdx_cluster |
| 2.     | GCIF_REPORT<br>_MAPPING_QU<br>EUE | Uniform<br>Distributed<br>Queue | GCIF_REPORT<br>_MAPPING_QU<br>EUE | Default<br>Targeting | obdx_cluster |

# 5.7.9 GCIF Rule functionality

| Sr No. | Name                           | Туре                            | JNDI Name                      | Subdeployme<br>nts   | Targest      |
|--------|--------------------------------|---------------------------------|--------------------------------|----------------------|--------------|
| 1.     | GCIF_RULE_C<br>REATE_QCF       | Connection<br>Factory           | GCIF_RULE_C<br>REATE_QCF       | Default<br>Targeting | obdx_cluster |
| 2.     | GCIF_RULE_C<br>REATE_QUEU<br>E | Uniform<br>Distributed<br>Queue | GCIF_RULE_C<br>REATE_QUEU<br>E | Default<br>Targeting | obdx_cluster |
| 3.     | GCIF_RULE_D<br>ELETE_QCF       | Connection<br>Factory           | GCIF_RULE_D<br>ELETE_QCF       | Default<br>Targeting | obdx_cluster |
| 4.     | GCIF_RULE_D<br>ELETE_QUEU<br>E | Uniform<br>Distributed<br>Queue | GCIF_RULE_D<br>ELETE_QUEU<br>E | Default<br>Targeting | obdx_cluster |

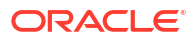

| Sr No. | Name                           | Туре                            | JNDI Name                      | Subdeployme<br>nts   | Targest      |
|--------|--------------------------------|---------------------------------|--------------------------------|----------------------|--------------|
| 5.     | GCIF_RULE_U<br>PDATE_QCF       | Connection<br>Factory           | GCIF_RULE_U<br>PDATE_QCF       | Default<br>Targeting | obdx_cluster |
| 6.     | GCIF_RULE_U<br>PDATE_QUEU<br>E | Uniform<br>Distributed<br>Queue | GCIF_RULE_U<br>PDATE_QUEU<br>E | Default<br>Targeting | obdx_cluster |

# 5.7.10 GCIF USER ACCESS functionality

Any changes to User account access in GCIF flow will be handled by these queues.

| Sr No. | Name                                 | Туре                            | JNDI Name                            | Subdeployme<br>nts   | Targest      |
|--------|--------------------------------------|---------------------------------|--------------------------------------|----------------------|--------------|
| 1.     | GCIF_USERAC<br>CESS_SUBMIT<br>_QCF   | Connection<br>Factory           | GCIF_USERAC<br>CESS_SUBMIT<br>_QCF   | Default<br>Targeting | obdx_cluster |
| 2.     | GCIF_USERAC<br>CESS_SUBMIT<br>_QUEUE | Uniform<br>Distributed<br>Queue | GCIF_USERAC<br>CESS_SUBMIT<br>_QUEUE | Default<br>Targeting | obdx_cluster |

## 5.7.11 GCIF USERGROUP functionality

Create and Update UserGroup for a GCIf via Onboarding Wizard.

| Sr No. | Name                                | Туре                            | JNDI Name                           | Subdeployme<br>nts   | Targest      |
|--------|-------------------------------------|---------------------------------|-------------------------------------|----------------------|--------------|
| 1.     | GCIF_USERGR<br>OUP_CREATE_<br>QCF   | Connection<br>Factory           | GCIF_USERGR<br>OUP_CREATE_<br>QCF   | Default<br>Targeting | obdx_cluster |
| 2.     | GCIF_USERGR<br>OUP_CREATE_<br>QUEUE | Uniform<br>Distributed<br>Queue | GCIF_USERGR<br>OUP_CREATE_<br>QUEUE | Default<br>Targeting | obdx_cluster |
| 3.     | GCIF_USERGR<br>OUP_UPDATE_<br>QCF   | Connection<br>Factory           | GCIF_USERGR<br>OUP_UPDATE_<br>QCF   | Default<br>Targeting | obdx_cluster |
| 4.     | GCIF_USERGR<br>OUP_UPDATE_<br>QUEUE | Uniform<br>Distributed<br>Queue | GCIF_USERGR<br>OUP_UPDATE_<br>QUEUE | Default<br>Targeting | obdx_cluster |

## 5.7.12 GCIF User create and update functionality

Create and Update User for a GCIf via Onboarding Wizard.

| Sr No. | Name                     | Туре                  | JNDI Name                | Subdeployme<br>nts   | Targest      |
|--------|--------------------------|-----------------------|--------------------------|----------------------|--------------|
| 1.     | GCIF_USER_C<br>REATE_QCF | Connection<br>Factory | GCIF_USER_C<br>REATE_QCF | Default<br>Targeting | obdx_cluster |

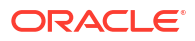

| Sr No. | Name                           | Туре                            | JNDI Name                      | Subdeployme<br>nts   | Targest      |
|--------|--------------------------------|---------------------------------|--------------------------------|----------------------|--------------|
| 2.     | GCIF_USER_C<br>REATE_QUEU<br>E | Uniform<br>Distributed<br>Queue | GCIF_USER_C<br>REATE_QUEU<br>E | Default<br>Targeting | obdx_cluster |
| 3.     | GCIF_USER_U<br>PDATE_QCF       | Connection<br>Factory           | GCIF_USER_U<br>PDATE_QCF       | Default<br>Targeting | obdx_cluster |
| 4.     | GCIF_USER_U<br>PDATE_QUEU<br>E | Uniform<br>Distributed<br>Queue | GCIF_USER_U<br>PDATE_QUEU<br>E | Default<br>Targeting | obdx_cluster |

## 5.7.13 GCIF workflow create functionality

Create and Update Workflow for a GCIf via Onboarding Wizard.

| Sr No. | Name                               | Туре                            | JNDI Name                          | Subdeployme<br>nts   | Targest      |
|--------|------------------------------------|---------------------------------|------------------------------------|----------------------|--------------|
| 1.     | GCIF_WORKFL<br>OW_CREATE_<br>QCF   | Connection<br>Factory           | GCIF_WORKFL<br>OW_CREATE_<br>QCF   | Default<br>Targeting | obdx_cluster |
| 2.     | GCIF_WORKFL<br>OW_CREATE_<br>QUEUE | Uniform<br>Distributed<br>Queue | GCIF_WORKFL<br>OW_CREATE_<br>QUEUE | Default<br>Targeting | obdx_cluster |
| 3.     | GCIF_WORKFL<br>OW_UPDATE_<br>QCF   | Connection<br>Factory           | GCIF_WORKFL<br>OW_UPDATE_<br>QCF   | Default<br>Targeting | obdx_cluster |
| 4.     | GCIF_WORKFL<br>OW_UPDATE_<br>QUEUE | Uniform<br>Distributed<br>Queue | GCIF_WORKFL<br>OW_UPDATE_<br>QUEUE | Default<br>Targeting | obdx_cluster |

## 5.7.14 GCIF Onboarding Draft cancellation functionality

The Following Topic and QCF is used in the below two cases :

- 1. Used in case of Cancellation of GCIF by maker.
- 2. Used in case where the GCIF is rejected by one of its approvers.

| Sr No. | Name                           | Туре                            | JNDI Name                      | Subdeployme<br>nts   | Targest      |
|--------|--------------------------------|---------------------------------|--------------------------------|----------------------|--------------|
| 1.     | OnboardingDraf<br>tDeleteQCF   | Connection<br>Factory           | OnboardingDraf<br>tDeleteQCF   | Default<br>Targeting | obdx_cluster |
| 2.     | OnboardingDraf<br>tDeleteTopic | Uniform<br>Distributed<br>Queue | OnboardingDraf<br>tDeleteTopic | Default<br>Targeting | obdx_cluster |

#### 5.7.15 Subdeployment View

| Sr No. | Name   | Resources | Subdeployment |
|--------|--------|-----------|---------------|
| 1      | GcifSD |           | GcifJmsServer |

# 5.8 jpa-cache Functionality

- jpa-cache Functionality
- Subdeployment View

## 5.8.1 jpa-cache Functionality

| Sr No. | Name                    | Туре                            | JNDI Name               | Subdeployme<br>nts   | Targest      |
|--------|-------------------------|---------------------------------|-------------------------|----------------------|--------------|
| 1.     | ms/jpa-cache-cf         | Connection<br>Factory           | jms/jpa-cache-<br>cf    | Default<br>Targeting | obdx_cluster |
| 2.     | jms/jpa-cache-<br>topic | Uniform<br>Distributed<br>Queue | jms/jpa-cache-<br>topic | Default<br>Targeting | obdx_cluster |

## 5.8.2 Subdeployment View

| Sr No. | Name         | Resources | Subdeployment |
|--------|--------------|-----------|---------------|
| 1      | jpa-cache-sd |           | jpa-cache     |

# 5.9 Multiple Transaction Approval Functionality

- Multiple Transaction Approval Functionality
- Subdeployment View

## 5.9.1 Multiple Transaction Approval Functionality

Approval of any transactions from the pending-for-approval listing screen

| Sr No. | Name                                                          | Туре                            | JNDI Name                                                     | Subdeployme<br>nts                | Targest                                      |
|--------|---------------------------------------------------------------|---------------------------------|---------------------------------------------------------------|-----------------------------------|----------------------------------------------|
| 1.     | MultipleTransact<br>ionServiceInvoc<br>ationQueue             | Uniform<br>Distributed<br>Queue | MultipleTransact<br>ionServiceInvoc<br>ationQueue             | MultipleTransact<br>ionApprovalSD | MultipleTransact<br>ionApprovalJM<br>SServer |
| 2.     | MultipleTransact<br>ionServiceInvoc<br>ationQCF               | Connection<br>Factory           | MultipleTransact<br>ionServiceInvoc<br>ationQCF               | MultipleTransact<br>ionApprovalSD | MultipleTransact<br>ionApprovalJM<br>SServer |
| 3.     | MultipleTransact<br>ionServiceInvoc<br>ationResponse<br>QCF   | Connection<br>Factory           | MultipleTransact<br>ionServiceInvoc<br>ationResponse<br>QCF   | MultipleTransact<br>ionApprovalSD | MultipleTransact<br>ionApprovalJM<br>SServer |
| 4.     | MultipleTransact<br>ionServiceInvoc<br>ationResponse<br>Queue | Uniform<br>Distributed<br>Queue | MultipleTransact<br>ionServiceInvoc<br>ationResponse<br>Queue | MultipleTransact<br>ionApprovalSD | MultipleTransact<br>ionApprovalJM<br>SServer |

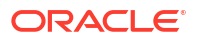

## 5.9.2 Subdeployment View

| Sr No. | Name                              | Resources                                                                                                    | Subdeployment                     |
|--------|-----------------------------------|----------------------------------------------------------------------------------------------------|-----------------------------------|
| 1      | MultipleTransactionAppr<br>ovalSD | MultipleTransactionServi<br>ceInvocationResponseQ<br>ueue,<br>MultipleTransactionServi<br>ceInvocationQueue,<br>MultipleTransactionServi<br>ceInvocationQCF,<br>MultipleTransactionServi<br>ceInvocationResponseQ<br>CF | MultipleTransactionAppr<br>ovalSD |

# 5.10 NotificationServer Functionality

- NotificationServer Functionality
- Subdeployment View

## 5.10.1 NotificationServer Functionality

This contains Queues/Topics which are consumed by Demand Deposit, Term Deposit, Loan, Insights, Config modules

- Queues which listens to Host(UBS) queues and transfers messages to internal topics for various operation. This includes Account Access automapping, sending host alerts to customer, insights updates.
- 2. Queues which listens to any changes to dayone configuration and update the cache.

| Sr No. | Name                       | Туре                            | JNDI Name                  | Subdeployme<br>nts   | Targest      |
|--------|----------------------------|---------------------------------|----------------------------|----------------------|--------------|
| 1.     | NotificationQCF            | Connection<br>Factory           | NotificationQCF            | Default<br>Targeting | obdx_cluster |
| 2.     | NotificationTCF            | Connection<br>Factory           | NotificationTCF            | Default<br>Targeting | obdx_cluster |
| 3.     | NOTIFICATION<br>_QUEUE     | Uniform<br>Distributed<br>Queue | NOTIFICATION<br>_QUEUE     | Default<br>Targeting | obdx_cluster |
| 4.     | NOTIFICATION<br>_TOPIC     | Uniform<br>Distributed<br>Queue | NOTIFICATION<br>_TOPIC     | Default<br>Targeting | obdx_cluster |
| 5.     | UBSNotification<br>TCF     | Connection<br>Factory           | UBSNotification<br>TCF     | Default<br>Targeting | obdx_cluster |
| 6.     | UBS_NOTIFIC<br>ATION_TOPIC | Uniform<br>Distributed<br>Topic | UBS_NOTIFIC<br>ATION_TOPIC | Default<br>Targeting | obdx_cluster |

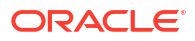

## 5.10.2 Subdeployment View

| Sr No. | Name           | Resources | Subdeployment      |
|--------|----------------|-----------|--------------------|
| 1      | NotificationSD |           | NotificationServer |

# 5.11 OBPMSystemModule

- OBPMSystemModule
- Subdeployment View

## 5.11.1 OBPMSystemModule

| Sr No. | Name                  | Туре           | JNDI Name | Subdeployme Targest<br>nts         |
|--------|-----------------------|----------------|-----------|------------------------------------|
| 1.     | OBPMForeignS<br>erver | Foreign Server | N/A       | OBPMSubdeplo obdx_cluster<br>yment |

## 5.11.2 Subdeployment View

| Sr No. | Name              | Resources | Subdeployment |
|--------|-------------------|-----------|---------------|
| 1      | OBPMSubdeployment |           | obdx_cluster  |

# **5.12 Payment Functionality**

- Payment Functionality
- Subdeployment View

# 5.12.1 Payment Functionality

| Sr No. | Name                             | Туре           | JNDI Name | Subdeployme<br>nts | Targest              |
|--------|----------------------------------|----------------|-----------|--------------------|----------------------|
| 1.     | DMS_QUEUE_<br>FOREIGN_SER<br>VER | Foreign Server | N/A       | PaymentSD          | PaymentJMSSe<br>rver |

## 5.12.2 Subdeployment View

| Sr No. | Name      | Resources | Subdeployment    |
|--------|-----------|-----------|------------------|
| 1      | PaymentSD |           | PaymentJMSServer |

# **5.13 Policies Functionality**

Policies Functionality

Subdeployment View

## 5.13.1 Policies Functionality

PoliciesTopic is used to update RTM cache asynchronously after creating or updating role so that RTM changes get reflected on the fly without server restart.

| Sr No. | Name          | Туре                            | JNDI Name     | Subdeployme<br>nts   | Targest      |
|--------|---------------|---------------------------------|---------------|----------------------|--------------|
| 1.     | POLICIESQCF   | Connection<br>Factory           | POLICIESQCF   | Default<br>Targeting | obdx_cluster |
| 2.     | PoliciesTopic | Uniform<br>Distributed<br>Queue | PoliciesTopic | Default<br>Targeting | obdx_cluster |

### 5.13.2 Subdeployment View

| Sr No. | Name       | Resources | Subdeployment |
|--------|------------|-----------|---------------|
| 1      | PoliciesSD |           | PoliciesJMS   |

# 5.14 Reports Functionality

- Reports Functionality
- Subdeployment View

## 5.14.1 Reports Functionality

This queues are used in Adhoc and schedules reports.

| Sr No. | Name                | Туре                            | JNDI Name           | Subdeployme<br>nts   | Targest      |
|--------|---------------------|---------------------------------|---------------------|----------------------|--------------|
| 1.     | REPORTADHO<br>C     | Uniform<br>Distributed<br>Queue | REPORTADHO<br>C     | Default<br>Targeting | obdx_cluster |
| 2.     | REPORTSCHE<br>DULED | Uniform<br>Distributed<br>Queue | REPORTSCHE<br>DULED | Default<br>Targeting | obdx_cluster |
| 3.     | ReportsQCF          | Connection<br>Factory           | ReportsQCF          | Default<br>Targeting | obdx_cluster |

## 5.14.2 Subdeployment View

•

| Sr No. | Name       | Resources | Subdeployment |
|--------|------------|-----------|---------------|
| 1      | PoliciesSD |           | PoliciesJMS   |

# 5.15 UBSSystemModule functionality

UBSSystemModule functionality

Subdeployment View

## 5.15.1 UBSSystemModule functionality

| Sr No. | Name                 | Туре           | JNDI Name | Subdeployme<br>nts | Targest       |
|--------|----------------------|----------------|-----------|--------------------|---------------|
| 1.     | UBSForeignSer<br>ver | Foreign Server | N/A       | UBSSubdeploy ment  | obapi_cluster |

## 5.15.2 Subdeployment View

| Sr No. | Name             | Resources | Subdeployment |
|--------|------------------|-----------|---------------|
| 1      | UBSSubdeployment |           | obdx_cluster  |

# 5.16 UserGroupUser Functionality

- UserGroupUser Functionality
- Subdeployment View

## 5.16.1 UserGroupUser Functionality

| Sr No. | Name                   | Туре                  | JNDI Name              | Subdeployme<br>nts   | Targest                    |
|--------|------------------------|-----------------------|------------------------|----------------------|----------------------------|
| 1.     | UserGroupUser<br>QCF   | Connection<br>Factory | UserGroupUser<br>QCF   | Default<br>Targeting | obapi_cluster              |
| 2.     | UserGroupUser<br>Topic | Торіс                 | UserGroupUser<br>Topic | UserGroupUser<br>SD  | UserGroupUser<br>JMSServer |

## 5.16.2 Subdeployment View

| Sr No. | Name            | Resources          | Subdeployment              |
|--------|-----------------|--------------------|----------------------------|
| 1      | UserGroupUserSD | UserGroupUserTopic | UserGroupUserJMSServ<br>er |

# 5.17 Party Movement Report Functionality

- Party Movement Report Functionality
- Subdeployment View

## 5.17.1 Party Movement Report Functionality

| Sr No. | Name                       | Туре                  | JNDI Name                  | Subdeployme<br>nts   | Targest      |
|--------|----------------------------|-----------------------|----------------------------|----------------------|--------------|
| 1.     | PartyMovement<br>ReportQCF | Connection<br>Factory | PartyMovement<br>ReportQCF | Default<br>Targeting | obdx_cluster |

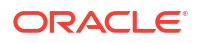

| Sr No. | Name                         | Туре                            | JNDI Name                    | Subdeployme<br>nts   | Targest      |
|--------|------------------------------|---------------------------------|------------------------------|----------------------|--------------|
| 2.     | PartyMovement<br>ReportTopic | Uniform<br>Distributed<br>Topic | PartyMovement<br>ReportTopic | Default<br>Targeting | obdx_cluster |

# 5.17.2 Subdeployment View

| Sr No. | Name                      | Resources | Subdeployment              |
|--------|---------------------------|-----------|----------------------------|
| 1      | PartyMovementReportS<br>D |           | PartyMovementReportJ<br>MS |

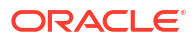

# Index

#### А

Access point functionality, 5-7 Account Access for a particular bucket, 5-2 Account Access in Bulk, 5-2 Audit Functionality, 5-3 Authentication Functionality, 5-3

#### В

Background, 1-1 Bulk CMS functionality, 5-5 BULK CORPORATE LOAN PROCESSING AND APRROVAL, 5-6 BULK Electronic Bill Payment Processing and Approval, 5-5 BULK PAYMENT FUNCTIONALITY, 5-5 BULK SCFCM FUNCTIONALITY, 5-5

#### С

Configure additional properties for the new foreign server, 2-2 Create a Connection Factory, 3-9 Create a foreign Server, 2-2 Create a JMS Module, 2-1, 3-5 Create a JMS Queue, 3-11 Create a JMS Server, 3-3 Create a SubDeployment, 3-7 Create foreign connection factories, 2-3 Create foreign destinations, 2-3

#### Е

ExtSystemReceiver Functionality, 5-4 ExtSystemSender Functionality, 5-4

#### G

GCIF Onboarding Draft cancellation functionality, 5-11 GCIF onboarding draft functionality, 5-8 GCIF party functionality, 5-8 GCIF processing party, 5-8 GCIF profile creation and updation functionality, 5-9 GCIF report mapping functionality at user level, 5-9 GCIF Rule functionality, 5-9 GCIF USER ACCESS functionality, 5-10 GCIF USER CROUP functionality, 5-10 GCIF USERGROUP functionality, 5-10 GCIF workflow create functionality, 5-11

#### I

Introduction and Definitions, 2-1, 3-1

#### J

jpa-cache Functionality, 5-12

#### Μ

Multiple Transaction Approval Functionality, 5-12

#### Ν

NotificationServer Functionality, 5-13

#### 0

Objective and Scope, 1-1 OBPMSystemModule, 5-14 Onboarding Draft updation functionality, 5-7

#### Ρ

Party Movement Report Functionality, 5-16 Payment Functionality, 5-14 Policies Functionality, 5-15

#### R

Regular Access Functionality, 5-1 Report mapping functionality at GCIF level, 5-8 Reports Functionality, 5-15

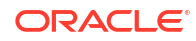

S

Sample creation of Connection Factory, 4-5 Sample creation of Queue, 4-1 Sample Creation of Topic, 4-3 Subdeployment View, 5-2–5-4, 5-6, 5-11–5-17 U

UBSSystemModule functionality, 5-16 UserGroupUser Functionality, 5-16